| 國國黨的基礎的意思。     |                 |                             |
|----------------|-----------------|-----------------------------|
|                | Getting         | Started Guide               |
|                | HP 1650A/       | /51A Logic Analyzers        |
|                |                 | HEWLETT<br>PACKARD          |
|                | ি Copyright Hev | wlett-Packard Company 1987  |
| Manual Part Nu | mber 5954-2664  | Printed in U.S.A. June 1987 |

# Introduction

About

this book ...

Welcome to the new generation of HP logic analyzers. The HP 1650A/51A logic analyzers have been designed to be the easiest to use logic analyzers ever. In addition to being easy to use, these logic analyzers make a significant contribution to digital measurement technology.

That's why we'd like you to invest your time going through this *Getting Started* manual Whether you're a novice logic analyzer user or just new to these particular models, this book will give you a working knowledge of the HP 1650A/51A so that you can start using it to solve your measurement problems. It covers:

- front panel organization;
- how to operate the front panel;
- learning the basic menus;
- how to set up the analyzer
- · how to make basic measurements.

To make the book easier to use, we have put the names of keys (FORMAT, SELECT etc.) in bold type. And we have highlighted actions (rotate the knob, press the DISPLAY) in color.

If you are an experienced HP logic analyzer user but new to this family of logic analyzers, you may feel like going directly to the reference manual. We'd like you to reconsider and read chapters 1 through 4 first. These chapters will only take a few minutes and you will find the user interface of the HP 1650A/51A very friendly and easy to learn.

Don't worry...we didn't try to cover every feature and function of the HP 1650A/51A logic analyzers in this manual. That's the job of your HP 1650-51A Reference Manual Also, if you have not read the Setting Up the Logic Analyzer booklet, please do so now.

If you're new to logic analysis...or just need a refresher, we think you'll find *Feeling Comfortable With Logic Analyzers* valuable reading. It will help you sort out any confusion you may have about their application and show you how to get the most out of your new logic analyzer.

| )          |                | Introduction                                                    |
|------------|----------------|-----------------------------------------------------------------|
| Chapter 1: | na an ta an ta | What Is the HP 1650A/51A?                                       |
| Chapter 2: |                | Getting to Know the Front Panel                                 |
| -          | 2-1            | Introduction                                                    |
|            | 2-1            | Front Panel Organization                                        |
|            | 2-2            | Cursor                                                          |
| )          | 2-5<br>2-4     | Roll                                                            |
|            | 2-5            | Menu                                                            |
|            | 2-6            | Display<br>Drag Data                                            |
|            | 2-7<br>2-7     | Summary                                                         |
|            |                |                                                                 |
| Chapter 5: |                | How Do I Use the Front Panel?                                   |
|            | 3-1            | Introduction<br>Many Field Conventions                          |
|            | a-2<br>3-3     | Your First Step                                                 |
|            | 3-4            | Returning to the System Configuration Men                       |
|            | 3-5<br>3-6     | Exploring the System Configuration Menu<br>Closing Bon-up Menus |
|            | 0.0            | crosing rop-up menus                                            |

# Table of Contents (Continued)

# Chapter 4:

## Learning the Basic Menus

- 4-1 Introduction
- 4-1 Selector Pop-up Menu
- 4-1 Switching Between Analyzers
- 4-3 Assigning Pods
- 4-4 Alpha Entry Pop-up Menu
- 4-7 Changing Alpha Entries
- 4-9 Numeric Entry Menus
- 4-13 Assignment/Specification Menus
- 4-13 Assigning Bits to Pods
- 4-15 Specifying Patterns
- 4-16 Specifying Edges
- 4-18 Summary

# Chapter 5:

## Using the Timing Analyzer

- 5-1 Introduction
- 5-2 Problem Solving with the Timing Analyzer
- 5-2 What Am I Going to Measure?
- 5-3 How Do I Configure the Logic Analyzer?
- 5-5 Connecting the Probes
- 5-5 Activity Indicators
- 5-6 Configuring the Timing Analyzer
- 5.8 Specifying a Trigger Condition
- 5-9 Acquiring the Data
- 5-11 The Timing Waveforms Menu
- 5-11 The X and O
- 5-12 The ▼
- 5-12 The Vertical Dotted line
- 5-13 Configuring the Display
- 5-13 Display Resolution
- 5-14 Making the Measurement
- 5-15 Finding the Answer
- 5.16 Summary

|            | Table of Contents (Continued                    |
|------------|-------------------------------------------------|
| Chapter 6: | Using the State Analyzer                        |
|            | 6-1 Introduction                                |
|            | 6-2 Problem Solving with the State Analyzer     |
|            | 6-2 What Am I Going to Measure?                 |
|            | 6-4 How Do I Configure the Logic Analyzer?      |
|            | 6-6 Connecting the Probes                       |
|            | 6-6 Activity Indicators                         |
|            | 6-7 Configuring the State Analyzer              |
|            | 6-9 Specifying the J Clock                      |
|            | 6-10 Specifying a Trigger Condition             |
|            | 6-12 Acquiring the Data                         |
|            | 6-13 The State Listing                          |
|            | 6-14 Finding the Answer                         |
|            | 6-16 Summary                                    |
|            |                                                 |
| Chapter 7: | Using the Timing/State Analyzer                 |
|            | 7.1 Introduction                                |
|            | 7.2 Problem Solving with the Timing/State Analy |
|            | 7.2 What Am I Going to Measure?                 |
|            | 7.3 How Do I Configure the Logic Analyzer?      |
|            | 7.4 Configuring the State Analyzer              |
|            | 7-5 Connecting the Probes                       |
|            | 7.5 Acquiring the Data                          |
|            | 7-6 Finding the Problem                         |
|            | 7.7 What Additional Measurements Must I Make    |
|            | 7.8 How Do I Re-configure the Logic Analyzer?   |
|            | 7-8 Connecting the Timing Analyzer Probes       |
|            | 7.9 Configuring the Timing Analyzer             |
|            | 7-10 Setting the Timing Analyzer Trigger        |
|            | 7-11 Time Correlating the Data                  |
|            | 7.12 Re-acquiring the Data                      |
|            | 7.12 Mixed Mode Display                         |
|            | 7.13 Interpreting the Display                   |
|            | 7.14 Overlapping Timing Waveforms               |
|            |                                                 |
|            | 7-15 Finding the Answer                         |

Ĩ

# Table of Contents (Continued)

•I

| Chapter 8:                               | Making Hardcopy Prints                  |
|------------------------------------------|-----------------------------------------|
| 8-1                                      |                                         |
| 8-1                                      | Hooking Un Your Printer                 |
| 8-2                                      | Setting RS-232C for HP Printers         |
| 8-3                                      | Setting RS-232C for Your Non-HP Printer |
| 8-4                                      | Starting the Printout                   |
| 8-4                                      | Print Screen                            |
| 8-5                                      | Print All                               |
| 8-5                                      | What Happens during a Printout?         |
| 8-6                                      | Summary                                 |
|                                          |                                         |
| an an an an an an an an an an an an an a |                                         |
| Chapter 9:                               | What's Next?                            |
|                                          |                                         |
| Appendix A:                              | Logic Analyzer Turn-on Check List       |
|                                          |                                         |
|                                          |                                         |
| Appendix B:                              | Loading Demo Files from the Disc        |
| ••                                       | v v                                     |

# What Is the HP 1650A/51A?

The HP 1650A/51A logic analyzers are a new generation of general purpose logic analyzers The HP 1650A is an 80-channel logic analyzer while the HP 1651A is a 32-channel version of the HP 1650A Both analyzer models are capable of 100 MHz timing and 25 MHz state analysis on all channels. The HP 1651A, while only having 32 channels, is packed with the same feature set as its big brother, the HP 1650A. That's why you have the same manual set regardless of whether you have an HP 1650A or HP 1651A.

The key features of the HP 1650A and HP 1651A are:

- Transitional or glitch timing modes
- Simultaneous state/state or state/timing modes
- 1k deep memory on all channels
- Glitch detection on all channels
- Marker measurements
- Pattern, edge, and glitch triggering
- Overlapping of timing waveforms
- Eight sequence levels
- Eight pattern recognizers
- One range recognizer
- Small lightweight probing
- Time and number of states tagging
- Pre-store

Not all of these features will be covered in this Getting Started manual. However, you can find the details of these and all the features of the HP 1650A/51A in the HP 1650A 51A Reference Manual.

What is the HP 1650A/51A? 1-1

| 2                           | Getting to Know the Front Panel                                                                                                    |
|-----------------------------|----------------------------------------------------------------------------------------------------|
| Introduction                | The HP 1650A/51A logic analyzers have been designed to be very<br>easy to use The controls are located logically by function so you can<br>learn how to use them quickly and easily. |
|                             | This chapter breaks down the front panel into these functional areas<br>and gives you an overview of each area                                                                       |
| Front Panel<br>Organization | The functional areas of the front panel are: display, MENU, keypad, CURSOR, ROLL and disc drive.                                                                                     |
| TECHENIETT 1850             |                                                                                                    |
|                             |                                                                                                    |
|                             |                                                                                                    |
|                             |                                                                                                    |
|                             |                                                                                                    |

**Cursor** The CURSOR is a movable indicator on the display that allows you to access desired fields in each menu. It changes the field where it resides from the normal white background to the dark background (inverse video). The KNOB moves the cursor to the field (function) you wish to use. You activate the field (function) by pressing the **SELECT** key

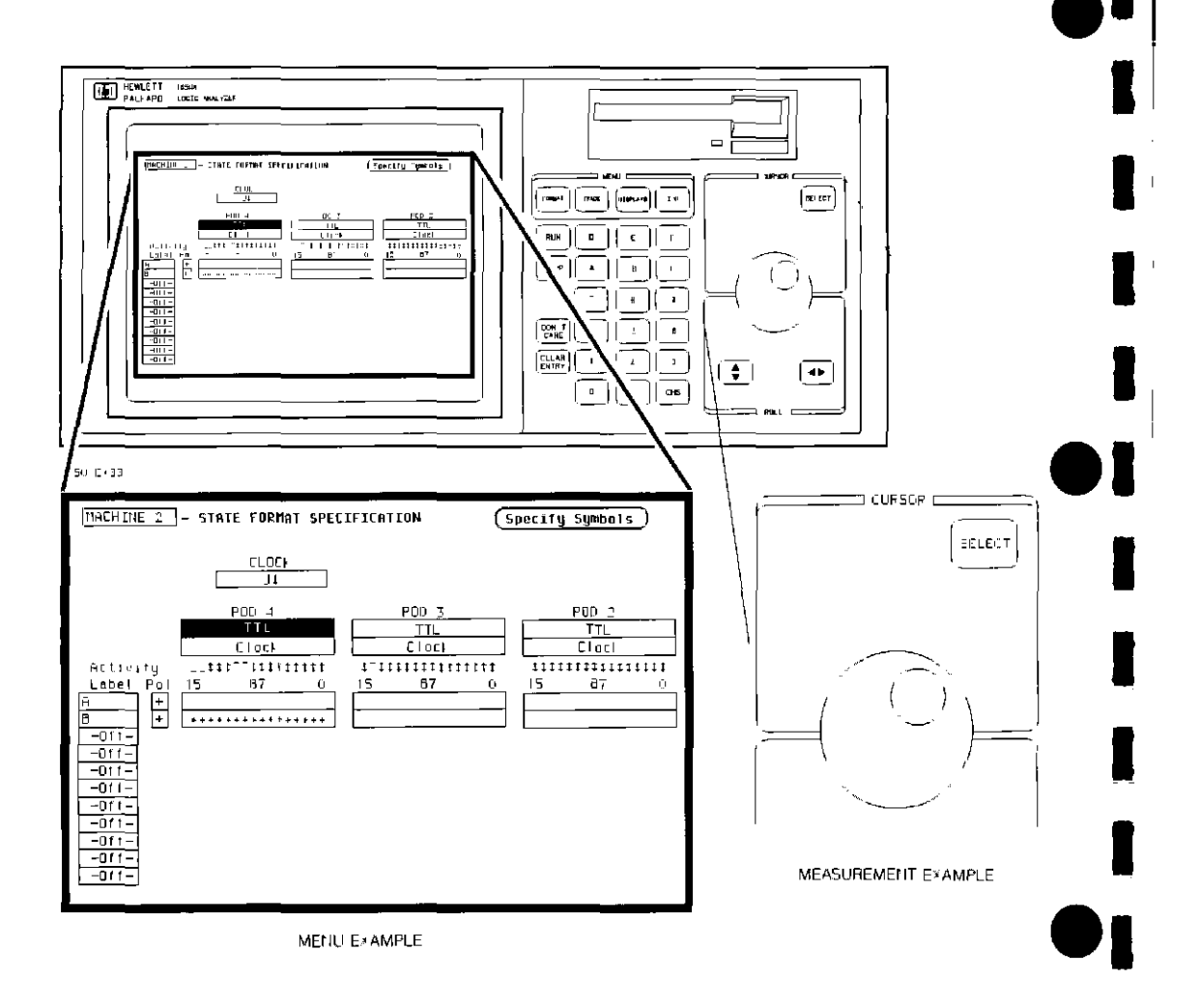

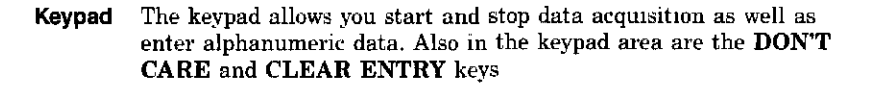

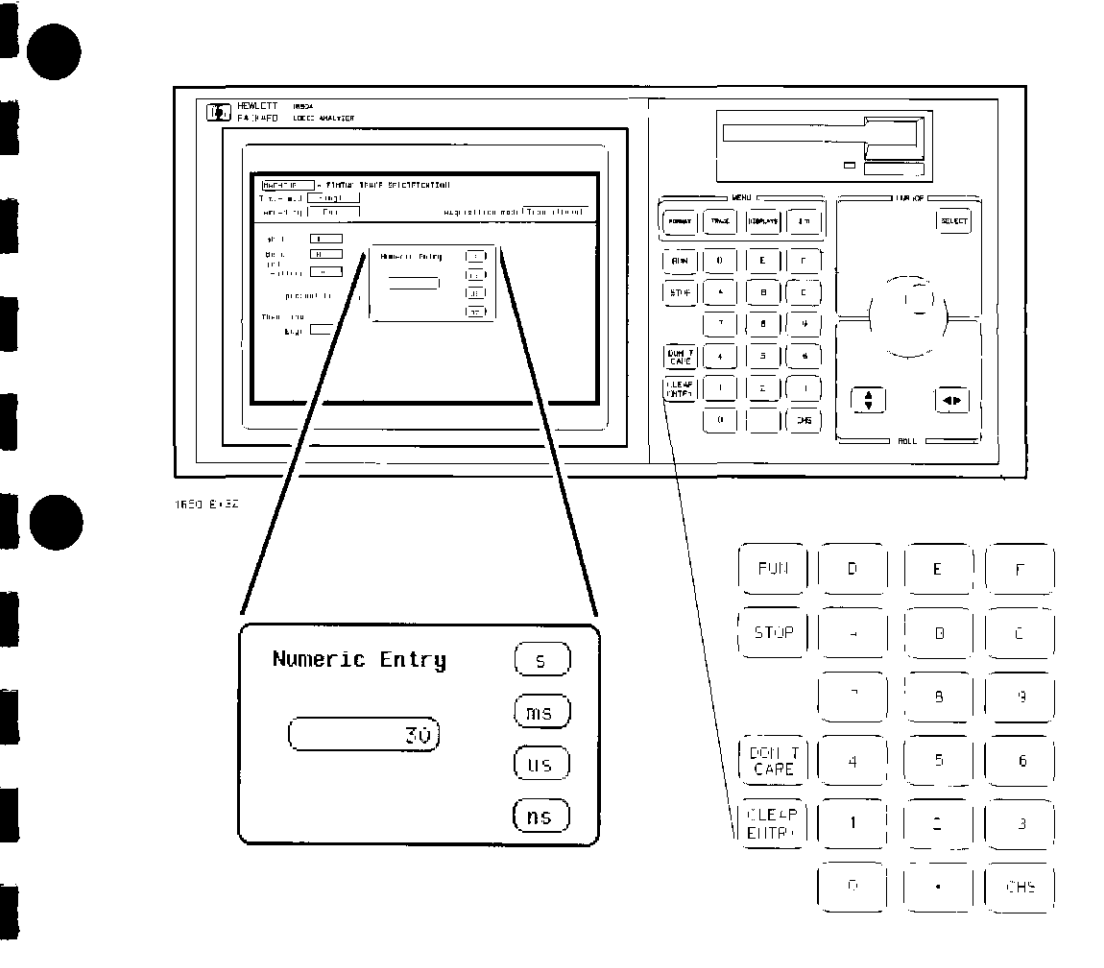

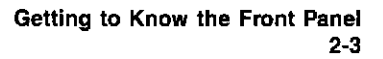

**Roll** When part of the data display is off screen, the **ROLL** keys define which way the **KNOB** will move the displayed data. You will use these keys and the **KNOB** to roll displayed data up/down or left/right to view data that is off screen

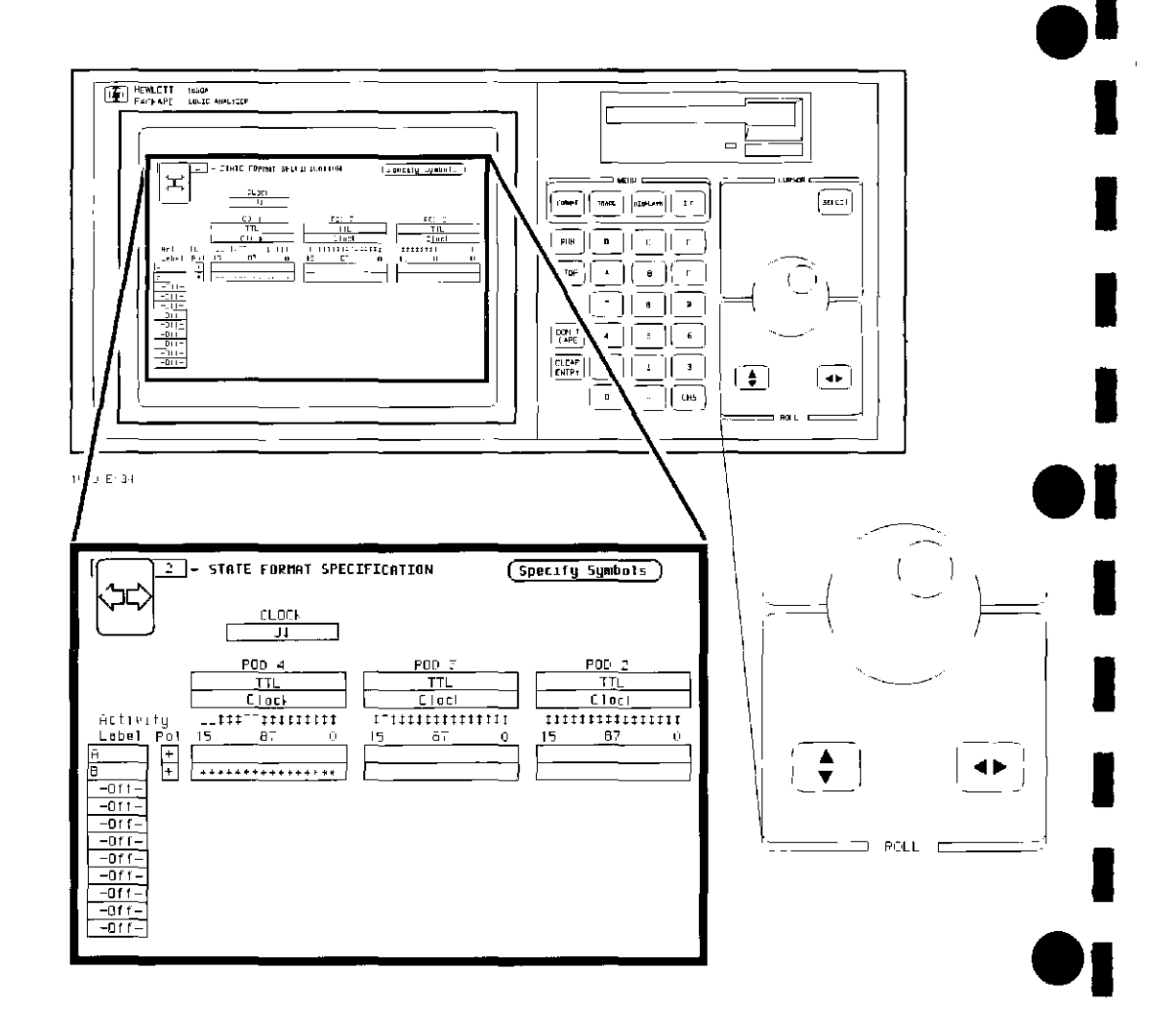

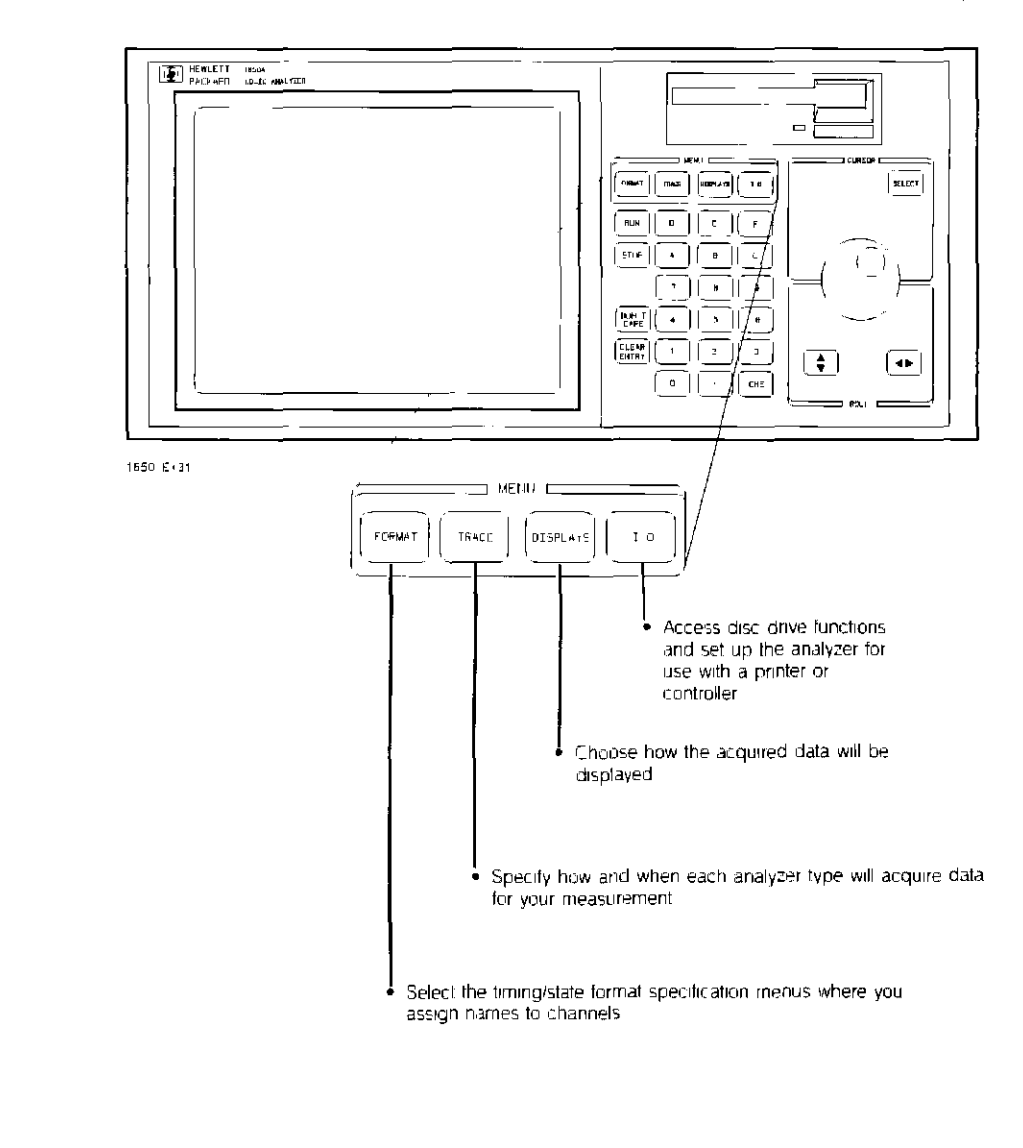

Menu The MENU area contains keys that give you access to the four major menus of the logic analyzer. You use this area to:

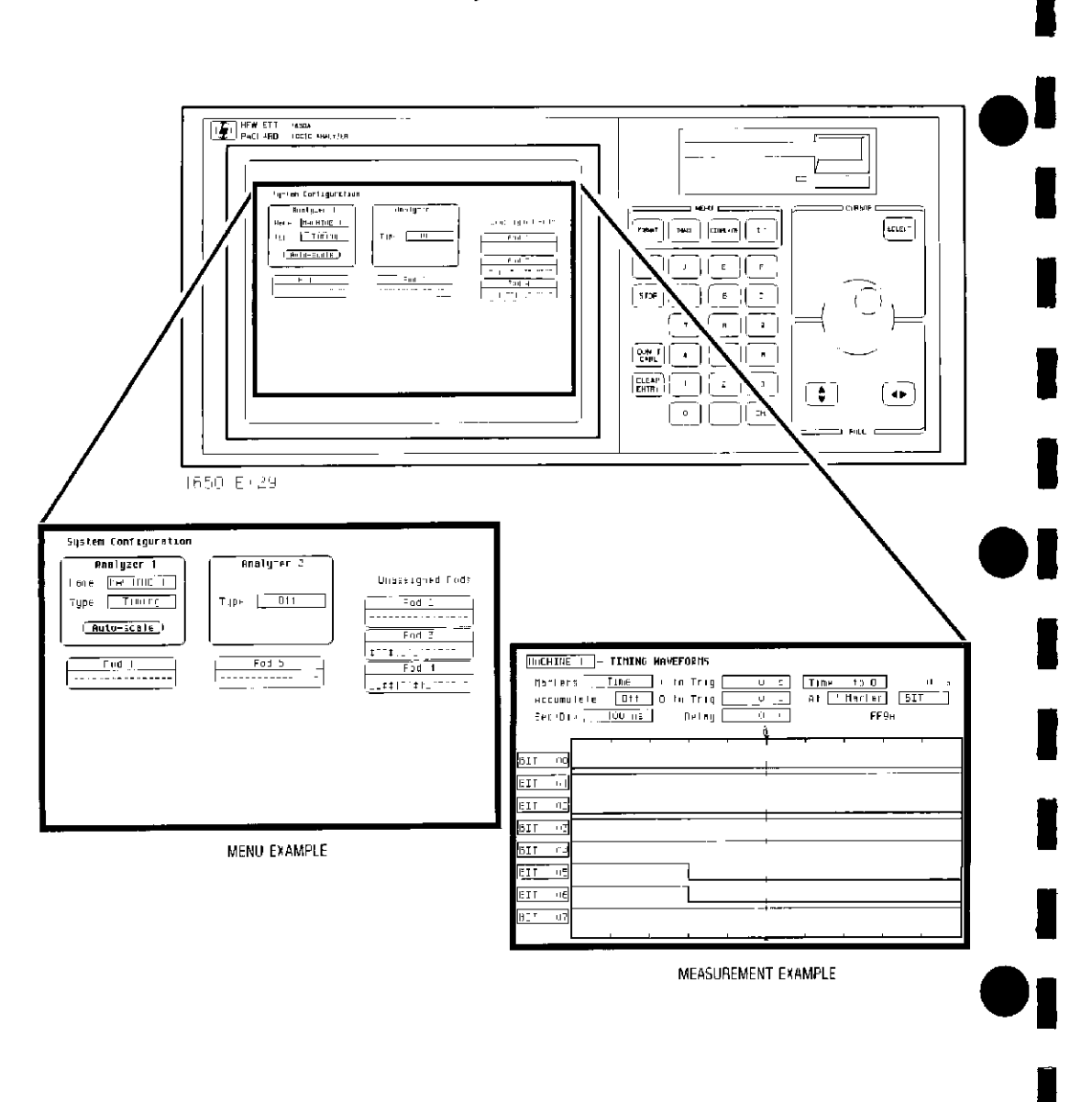

**Display** The display shows you the menus for configuring the logic analyzer and the results of your measurements.

| I<br>I      | Disc Drive | The logic analyzer uses the disc drive every time you turn on the logic analyzer to load its operating system. The disc drive uses 3.5-inch flexible discs. You can also use the disc drive to store instrument configurations, acquired data, and inverse assemblers for later use. Complete details on the disc drive and its functions can be found in the <i>HP 1650A/51A Reference Manual</i> .                                                                                                |
|-------------|------------|----------------------------------------------------------------------------------------------------|
| Summary     |            | Now that you are acquainted with the front panel organization, you will be able to decide where you want to go next. If you are just starting to learn logic analysis, you should read this entire manual. If you are experienced in logic analysis, you should continue to read chapters 2 through 4 to become more familiar with the operation of the front panel before you turn to the reference manual. These chapters will show you how easy the HP 1650A/51A logic analyzers are to operate. |
|             |            |                                                                                                    |
| •<br>1<br>1 |            |                                                                                                    |
|             |            |                                                                                                    |
| 1           |            | Getting to Know the Front Panel<br>2-7                                                                                                    |

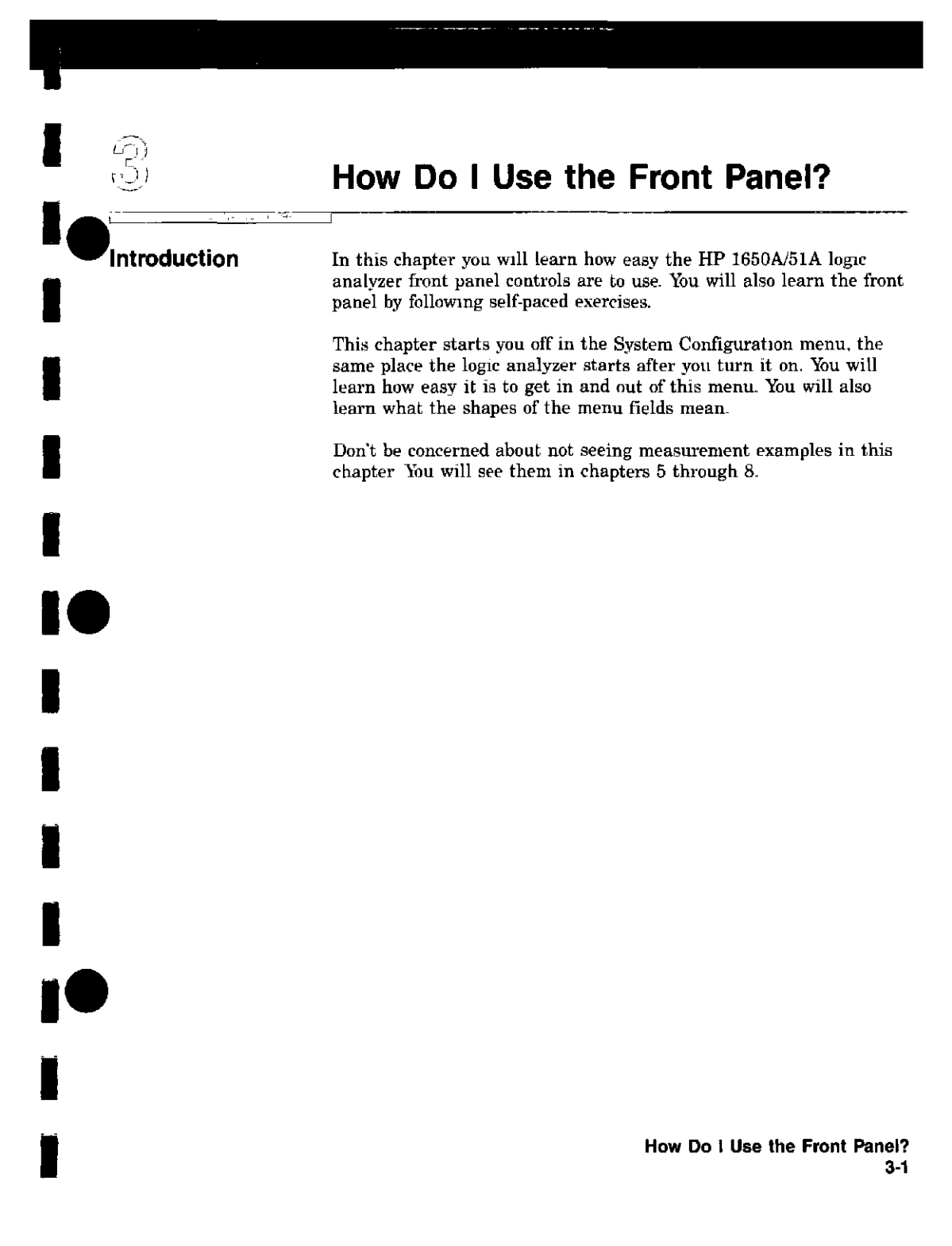

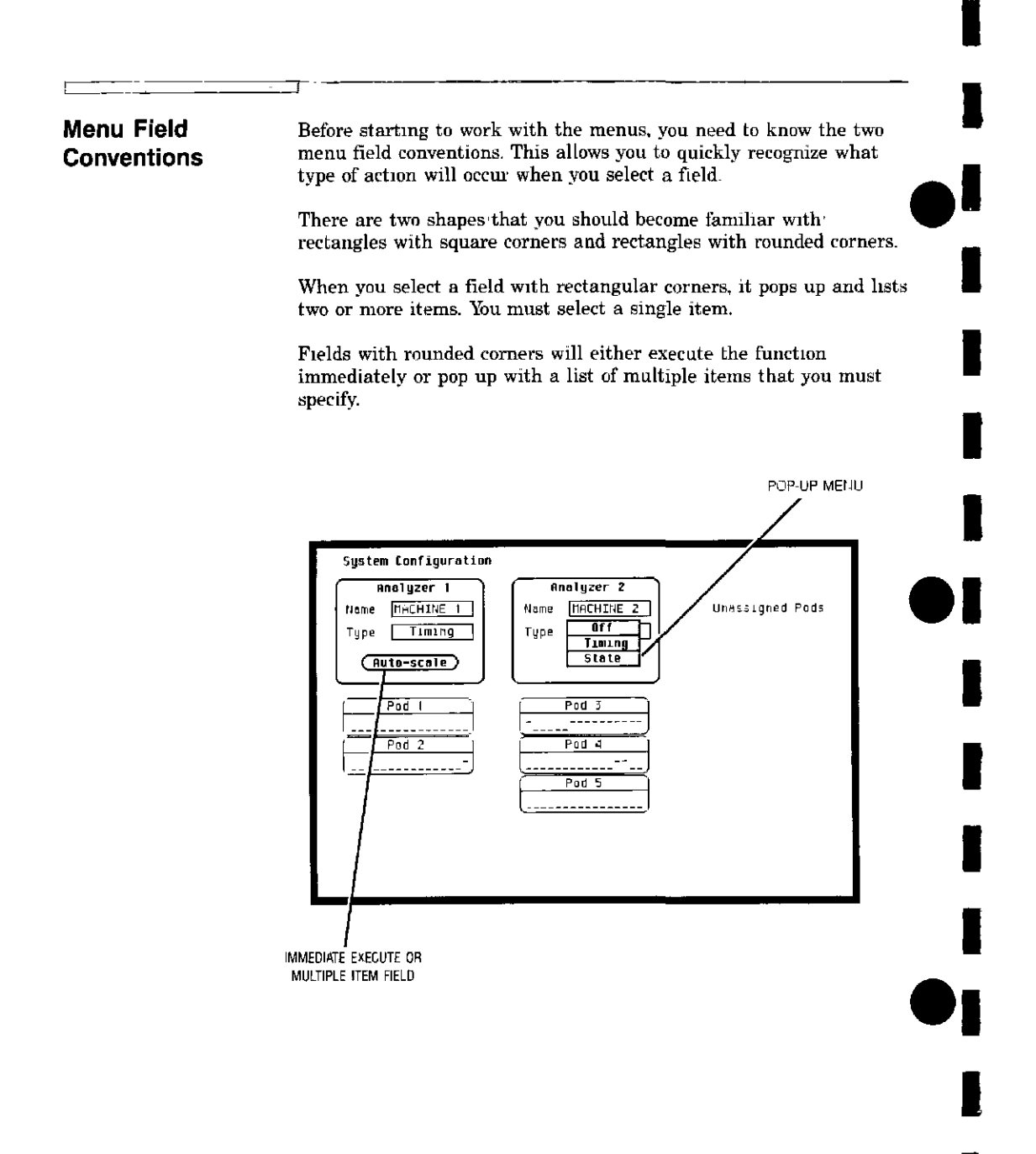

How Do I Use the Front Panel? 3-2

# Your First Step

When you turn on the logic analyzer and the operating system has finished loading, you will see the System Configuration menu Notice the cursor is in one of the fields in this menu. Operating the HP 1650A/51A front panel is like learning to drive a car.

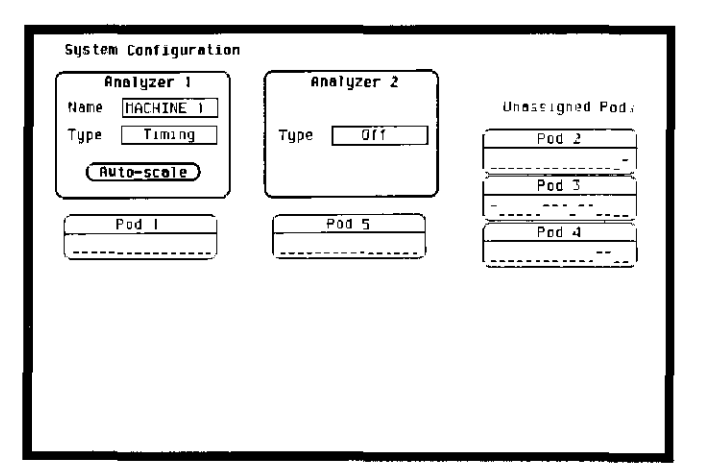

To "drive" around the menu, turn the **KNOB** and watch the cursor move from field to field. Most of the logic analyzer operation is accomplished by placing the cursor on the field you want to interact with and pressing the **SELECT** key. Depending on the field type (immediate execute or pop-up) pressing **SELECT** will either execute a function or open a pop-up menu.

### Note

This is the HP 1650A System Format Specification menu. If you have an HP 1651A, the only difference is pod 1 will be assigned to analyzer 1 and pod 2 will be assigned to analyzer 2. There won't be any pods in the **UNASSIGNED** area of the display.

> How Do I Use the Front Panel? 3-3

| Returning to<br>the System<br>Configuration<br>Menu | When you leave the System Configuration menu, you can return to it at any time by following these steps: <ol> <li>Press either the FORMAT, TRACE, or DISPLAY key. You now see a new menu. All three of these menus have a field in the upper left corner. This field will display either MACHINE 1 or MACHINE 2 depending on how the logic analyzer was configured.</li> <li>Place the cursor on this field and press SELECT. You will see the following pop-up menu.</li> <li>Place the cursor on System and press SELECT. You will be returned to the System Configuration menu.</li> <li><u>Sustem</u></li></ol> |
|-----------------------------------------------------|----------------------------------------------------------------------------------------------------|
| How Do I Use the Fro                                | nt Panel?                                                                                                    |

Exploring

the System Configuration Menu Now is a good time to explore the System Configuration menu by driving the cursor around and pressing **SELECT**. Don't worry, you can't hurt anything because no matter what field you select you will have an easy way out.

For example, select the Hame: MACHIHE 1 field, and you will see a pop-up that you can use to name analyzer number 1. In this popup menu you will see a field named **Done** that lets you get out of this menu and back to the System Configuration menu where you started.

If you select **Auto-scale**, the logic analyzer will display a pop-up with the choices of **Cancel** and **Continue**. The **Cancel** allows you to change your mind before the auto-scale is executed. This is handy because auto-scale will **change** your previous configurations.

If you select **Continue**, the logic analyzer will display the **TIMING** WAVEFORMS menu. However, if there is no signal activity at the probes, the Waveforms menu will not display data and the label to the left of the waveform area will be **-off**.

To get back to the System Configuration menu after executing **Auto-scale**:

- 1. Place the cursor on the field in the upper left corner and press SELECT.
- 2. Place the cursor on System in the pop-up and press SELECT. You will now be back in the System Configuration menu.

How Do I Use the Front Panel? 3-5

# Closing Pop-up Menus

In previous exercises, you closed the **Alpha Entry** pop-up by using the **Done** field. But, what if there is no **Done** in the other fields? Fields that don't have choices like **Done**. **Cancel**, or **Exit** will close automatically when you make your selection. For example, you have used this type of pop-up to get back to the System Configuration menu.

To see another example of a pop-up that automatically closes, follow these steps:

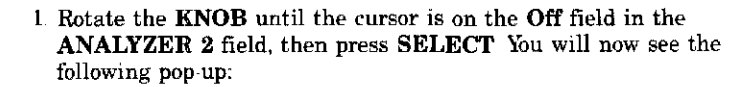

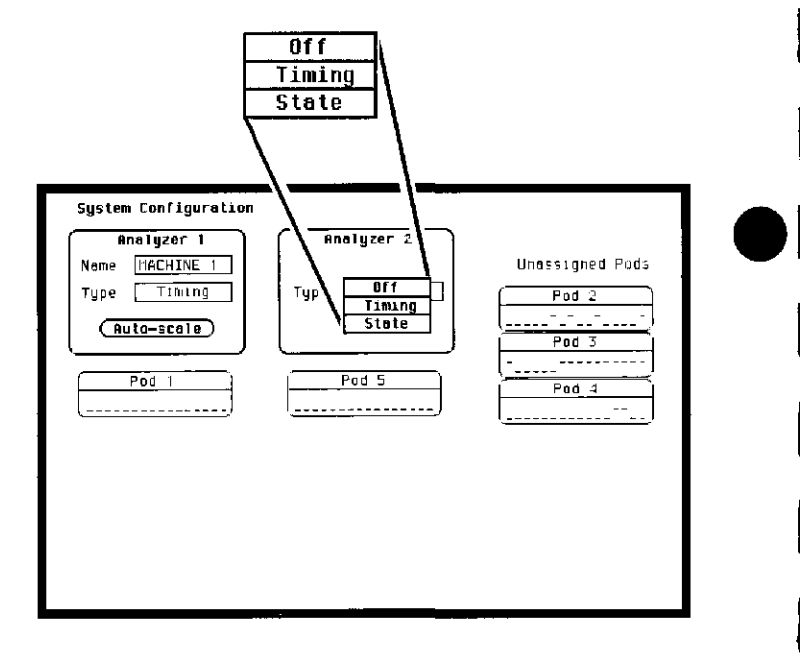

2 Place the cursor on State and press SELECT.

The pop-up menu will automatically close, analyzer 2 is now on and the type will be State.

How Do I Use the Front Panel? 3-6

| Summary | In this chapter you learned what menu the logic analyzer displays<br>once you have turned it on and where you will usually start<br>configuring the logic analyzer once you are ready to make<br>measurements |
|---------|----------------------------------------------------------------------------------------------------|
|         | The next chapter will teach you the most common types of pop-up<br>menus, which will help you progress towards making measuremen<br>as explained in chapters 5 through 7.                                     |
|         |                                                                                                    |
|         |                                                                                                    |
|         |                                                                                                    |
|         |                                                                                                    |
|         |                                                                                                    |
|         |                                                                                                    |
|         |                                                                                                    |
|         |                                                                                                    |
|         | How Do 1 Use the Front                                                                                                    |

3-7

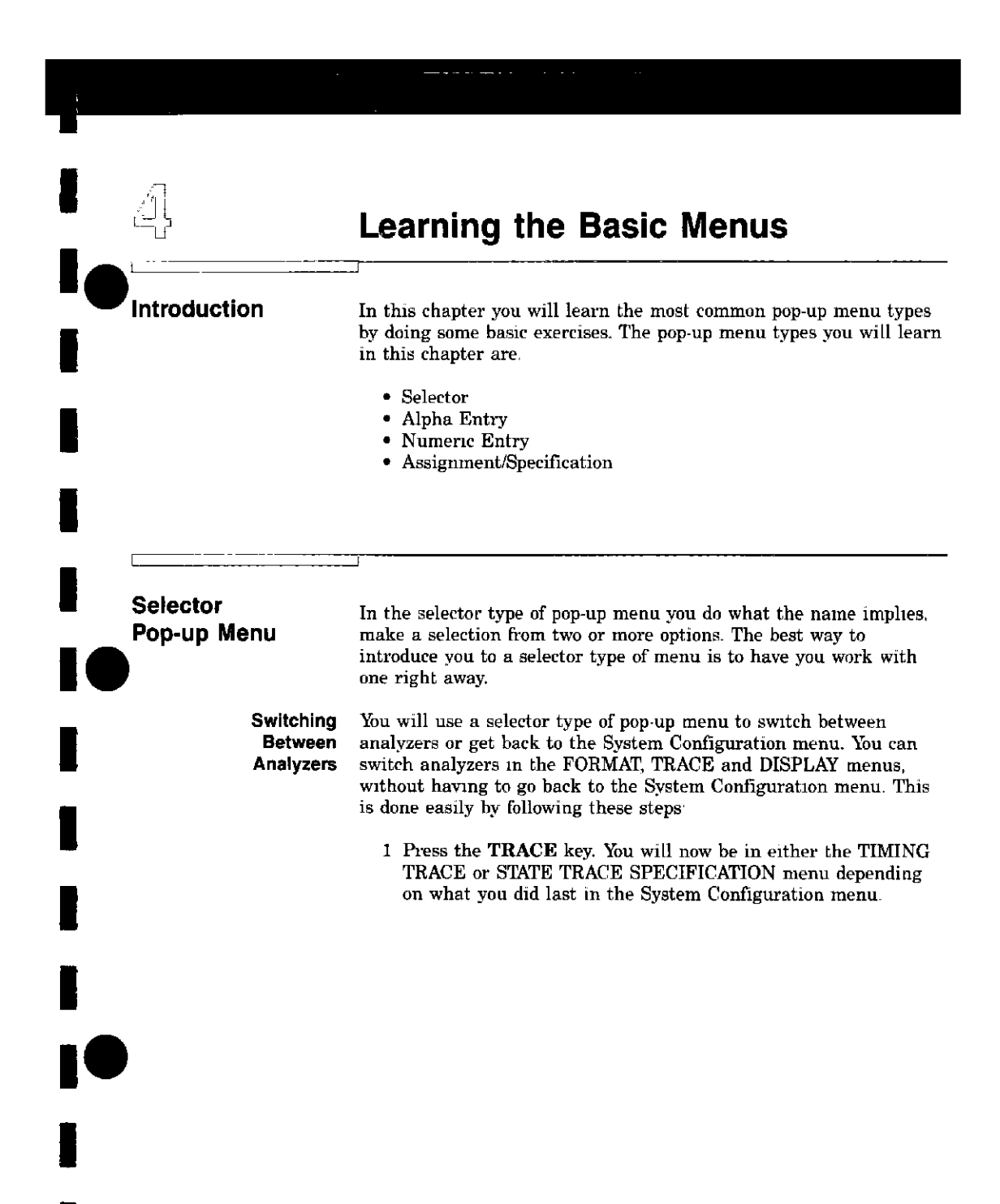

2. Place the cursor in the field in the upper left corner of the menu and press **SELECT**. A pop-up menu will appear displaying **System** and the current analyzer names (default names are **MACHINE 1** and **MACHINE 2**). The cursor will be on the current analyzer.

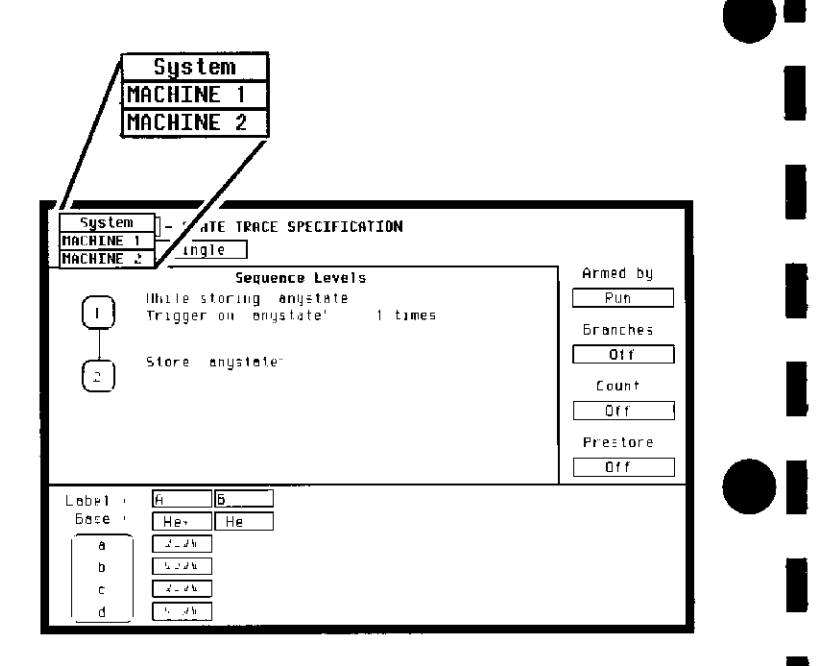

3. Move the cursor to the other machine (analyzer) and press SELECT. The pop-up will close and you will see the corresponding menu of the other analyzer on the display

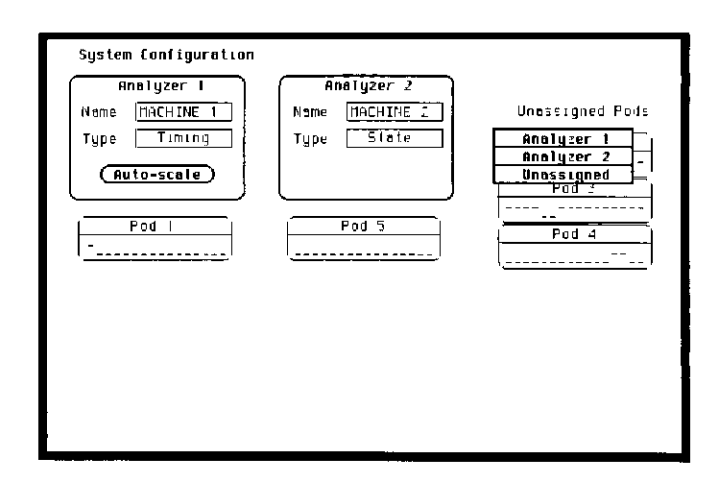

3. Place the cursor on Analyzer 2 and press SELECT. The pop-up closes and your desired pod is now assigned to analyzer 2.

- 1 Get back to the System Configuration menu (refer to "Returning to the System Configuration Menu" in chapter 3 if you need a reminder).
- $2\,$  Rotate the KNOB until the cursor is over MACHINE 1 and press SELECT.

You will now see a pop-up window in the System Configuration menu as shown in the example

| Anolyzer<br>Hame <u>HACHTNE</u><br>Type <u>Timin</u><br><u>Auto-scol</u><br>Pod 1 | Anolyzer 2<br>Name MACHINE 2<br>Yupe State<br>Napo Entry (Done)<br>MBCDEFGHIJELMNDPOPSTUVHAY<br>(0123456789) MACHINE 1 ( | Unassigned Pods<br>Pod 2<br>Pod 3<br>Pod 4<br>Pod 4 |
|-----------------------------------------------------------------------------------|----------------------------------------------------------------------------------------------------|-----------------------------------------------------|
|                                                                                   |                                                                                                    |                                                     |

3. Rotate the KIJOB and you will see how the cursor moves within the pop-up

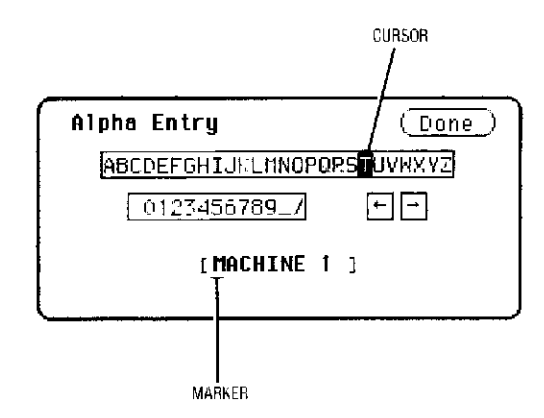

4. Now that you are ready to name analyzer 1, move the cursor so that it is on the L and press SELECT.

In the bottom of the pop-up, you will see an L in the far left corner of the bottom box Also notice the under-score marker in the bottom box is now under the A of MACHINE. The under-score marker tells you in what space in the box your next selection will be placed.

5. Rotate the KI10DB again until you have placed the cursor over the E, then press SELECT.

## Note

You can also make direct keypad entries. Your selection will be placed where the under-score marker is in the box.

6~ Repeat step 5 three more times selecting A, R, and M respectively.

You should now see LEARMNE 1 in the bottom box. Since this is not the name you wanted, change the name.

| ame USCHINE 1 | Hildigzet 2                | lina∼stoned Pode |
|---------------|----------------------------|------------------|
| ype Timing    | Tijpe                      | Pod 2            |
| (Auto-scal Al | aha Entry ( <u>Done</u> )  | )                |
| Ped           | ABCDEFGHIJKLMNOPOPSTUVNAYZ | Pod 4            |
|               | (LEARMNE 1 )               |                  |
|               | ·····                      | J                |
|               |                            |                  |
|               |                            |                  |
|               |                            |                  |
|               |                            |                  |

Changing AlphaTo make changes or corrections in the Alpha Entry field, place the<br/>under-score marker under the character you want to change.

To move the under-score marker to the left, place the cursor over the left arrow and press **SELECT** once for each backspace.

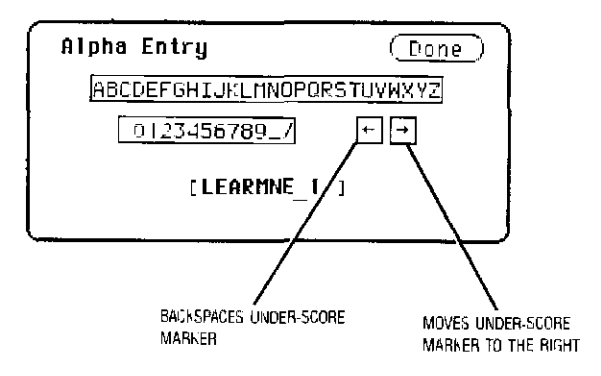

To move the under-score marker to the right, you either place the cursor on a desired character and press **SELECT**, or place it on the right arrow and press **SELECT**.

You can also use the **ROLL** keys and the **KNOB** to move the underscore marker. To use this alternate method:

1. Press the left/right ROLL key.

- 2~ Rotate the KNOB to place the under-score marker under the desired character
- 3 Press the left/right **ROLL** key again to turn off the **ROLL** function.

If you want to erase the entire entry and place the under-score marker at the beginning of the name box, press the **CLEAR ENTRY** key on the front panel.

If you want to replace a character with a space, place the underscore marker under that character and press the **DON'T CARE** key on the front panel.

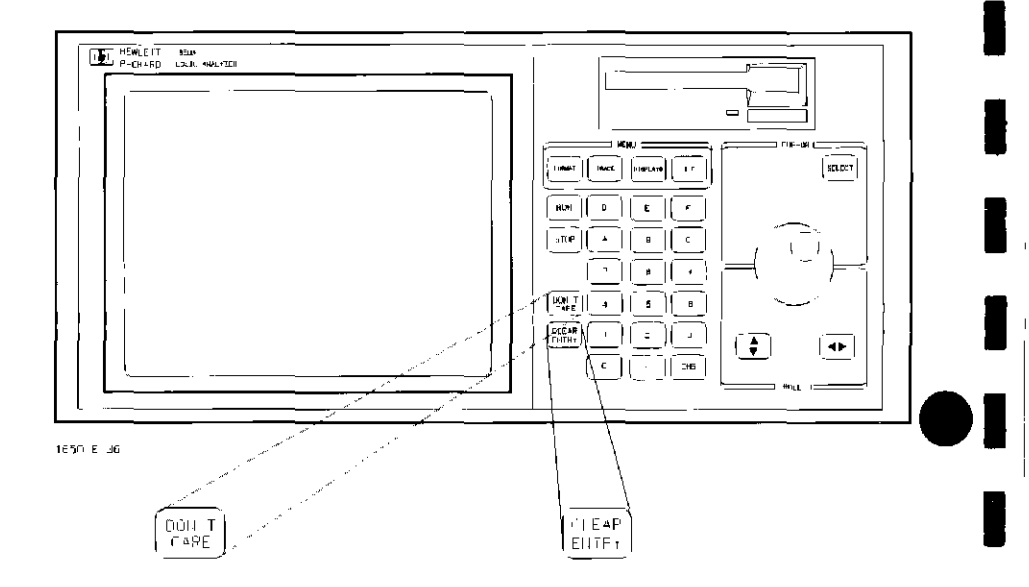

Now that you have entered and edited a name, you will know how to use the Alpha Entry pop-up menu in other logic analyzer menus where it appears.

# Numeric Entry Menus

There are many pop-up menus in which you enter numeric data. The two major types are:

- Numeric entry with fixed units (i.e. volts)
- Numeric entry with variable units (i.e. ms, µs, etc.)

There are several numeric entry menus in which you only enter the value, and the units are fixed. One such type of numeric entry popup is the POD Threshold pop-up menu.

Besides being able to set the pod thresholds to either of the preset thresholds (TTL or ECL), you can set the thresholds to a specific voltage from -9.9 V to +9.9 V.

To set pod thresholds to a specific voltage, follow these steps:

- 1. Select either the TIMING or STATE FORMAT SPECIFICATION menu by pressing the **FORMAT** key It doesn't matter whether you are in the TIMING or STATE FORMAT SPECIFICATION menu.
- 2. Rotate the KNOB to place the cursor in the TTL field of any pod displayed and press SELECT You will now see a pop-up with the choices, TTL, ECL, and User defined.

|                            | HACHINE 1 - TIMING FORMAT SPECIFICATION (Specify Symbols)                                                                                                    |
|----------------------------|----------------------------------------------------------------------------------------------------|
| TTL<br>ECL<br>User defined | TTL<br>ECL<br>User defined                                                                                                    |
|                            | Label Poi 15 67 0<br>61T<br>Orr-<br>Orr- |

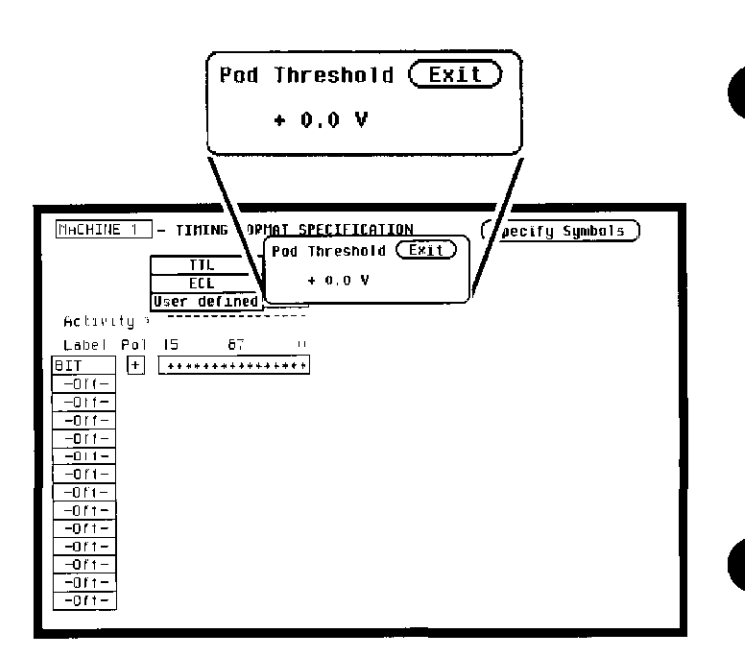

# 3. Place the cursor on User Defined and press SELECT. Another pop-up menu will appear as shown.

You can enter your desired threshold with either of two methods when the pod threshold pop-up is open. The first method is to rotate the **KNOB** until your desired threshold is displayed Rotating the **KNOB** increments or decrements the value in small increments.

The second method is to use the keypad, which allows you to change large values quickly. With the keypad follow these simple steps to enter -5.0 V for the pod threshold:

4. Enter 5.0 from the keypad. You will see the 0.0 V replaced with 5.0  $\,$ 

5. Press the **CHS**(change sign) key on the front panel. You will now see -5.0 in the pop-up.

Also notice the cursor is in the upper right corner of the pop-up over the operative **Exit** When you press **SELECT**, the pop-up will close and your new threshold will be placed in the Pod field.

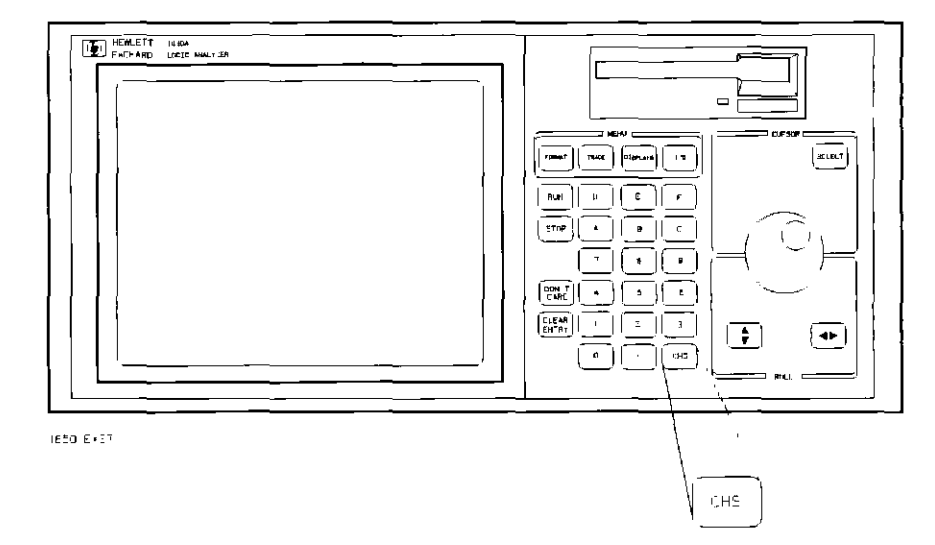

Another type of numeric entry you will use requires you to specify the units as well as the numeric value. The following steps show you how:

1 Select the TIMING TRACE SPECIFICATION menu by pressing the TRACE key.

### Note

If the STATE TRACE SPECIFICATION menu comes up, refer to "Switching Between Analyzers" in this chapter.

2. Rotate the KNOB to place the cursor in the 30 ns box within the present for> 30 ns line and press SELECT. You will now see the following pop-up: 

| HACHINE 1       - TIMING TPACE SPECIFICATION         Trace mode       Single         Armed by       Pun         Armed by       Pun |
|----------------------------------------------------------------------------------------------------|
| Label > BIT<br>Base - He.<br>Find<br>Pottern v/vv<br>present for .<br>Then find<br>Edge                                            |

<sup>3</sup> Enter a new value to replace 30.00 with the keypad. When you have entered your desired value, you can change the units type by rotating the **KNOB**.

Once you have selected the new value and the units, close the pop-up by pressing **SELECT**. The new value and the units will now be displayed in the **present for** > \_\_\_\_\_\_ field.

# 

Assignment/ Specification Menus

There are a number of pop-up menus in which you assign or specify what you want the logic analyzer to do The basic menus of this type consist of

- Assigning bits to pods
- Specifying patterns
- Specifying edges

Assigning Bits to Pods

The bit assignment fields in both state and timing analyzers work
 identically. Before starting this exercise you need to know how the logic analyzer knows which bits are assigned and which ones are not assigned. The convention for bit assignment is:

- \* (asterisk) indicates assigned bits.
- . (period) indicates un-assigned bits.

In the following menu example, bits 0 through 7 are assigned to the label **BIT**.

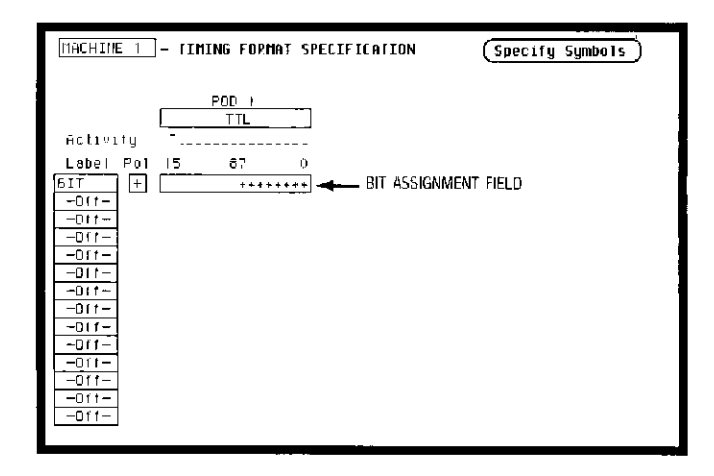

To assign bits:

1. Select either the TIMING or STATE FORMAT SPECIFICATION menu.

2. Place the cursor on one of the bit assignment fields and press SELECT. You will see the following pop-up menu.

## Note

If you don't see any bit assignment fields, it merely means you don't have any pods assigned to this analyzer. Either switch analyzers or assign a pod to the analyzer you are working with.

| MACHINE 1 - TIMING FORMAT SPECIFICATION                                                                                                    | (Specify Symbols) |
|----------------------------------------------------------------------------------------------------|-------------------|
| POD T<br>TTL                                                                                                    |                   |
| Activity : T                                                                                                    |                   |
| Label<br>BIT<br>-Off-<br>-Off-<br><br>-Off-<br><br>-Off-<br><br><br><br><br><br><br><br><br> |                   |

3. Rotate the **KNOB** to place the cursor on one of the asterisks or periods in the pop-up and press **SELECT**. You will notice how the bit assignment toggles to the opposite state of what it was when the pop-up opened.

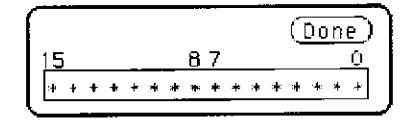

4. You close the pop-up by placing the cursor on **Done** and pressing **SELECT**.

### 1. 电体学学生 医静脉 医中静脉 医中静脉 一

Specifying

Patterns

The Specify Patterns fields appear in several menus in both the timing and state analyzers. Patterns can be specified in one of several number bases, however, for now we'll use hexidecimal (HEX) since it is the default base.

Before starting this exercise you need to know how the logic analyzer knows which patterns to ignore (doesn't care about). Whenever you see an "X" in this type of menu, it indicates a "don't care."

To specify patterns:

- 1. Select the TIMING TRACE SPECIFICATION menu.
- 2. Place the cursor on the **Find Pattern** \_\_\_\_\_\_ field and press **SELECT**. You will see the following pop-up menu.

| Image: Image in the image is a second structure in the image is a second structure in the |
|----------------------------------------------------------------------------------------------------|
| Lobel - BIT<br>Bose - Her<br>Find<br>Pottern :: 2/24<br>KXXX                                                                                                    |
| present for /<br>Then find<br>Edge                                                                                                    |
|                                                                                                    |

- 3. Type in 2, 3, 4, and press the **DON'T CARE** key. You will see 234X in the pop-up. This will be the pattern in hexidecimal that you want the logic analyzer to recognize.
- 4. Close the pop-up by pressing SELECT.
#### Specifying You specify edges in the TIMING TRACE SPECIFICATION menu by following these steps: Edges 1. Press the TRACE key. Switch to the timing analyzer if the STATE TRACE SPECIFICATION menu is displayed 2. Place the cursor on the Then find Edge . . field under one of the labels and press SELECT. The following pop-up will appear. MACHINE | - TIMING TRACE SPECIFICATION Trace mode Single Armed by Run Hequisition mode Transitional Lâhel BIT finse / He, Specify Edge (Dane) Find Pattern 2548 . . ..... present for 🗌 30 ns Then find Edge

You will notice 16 periods in the pop-up menu Each period represents an unassigned bit for each bit assigned to the label. Don't be alarmed if you have a different number of unassigned bits; it merely means the number of bits in your label is different than the label in this example.

| Specify | Edge : | Done |
|---------|--------|------|
| L       |        |      |

3. Place the cursor on one of the unassigned bit periods and press SELECT once. You will now see an arrow pointing down.

Learning the Basic Menus 4-16 
 Specify Edge:
 Done

 L.t.
 ....

 Specify Edge:
 Done

 L.t.
 ....

4. Move the cursor to another unassigned bit period and press **SELECT** twice. You will see an arrow pointing up.

5. Move the cursor to yet another unassigned bit period and press SELECT three times. You will see an arrow pointing both up and down

You have just selected a positve-going (1), negative-going (1), and either edge (1) for your edge parameter.

6. Place the cursor on **Done** and press **SELECT**. The pop-up will close and you will see the following display.

| MHCHINE   - TIMING TRACE SPECIFICATE          | ON                           |
|-----------------------------------------------|------------------------------|
| Armed by Run                                  | Acquisition mode Transitions |
| Lobe) BIT<br>Base Her<br>Find<br>Pattern 2047 |                              |
| present for 🕜 🔣 TO ne                         |                              |
| Then find<br>Edge <b>\$</b> \$                |                              |
|                                               |                              |
|                                               |                              |

#### Note

When you close the pop-up after specifying edges, you will see dollar signs (\$ \$...) in the Then find Edge field. These indicate edges have been specified; however, the logic analyzer can't display them correctly unless you have selected Binary for the base.

Learning the Basic Menus 4-17

#### 

#### Summary

In this chapter you have learned some of the most common pop-up menu types. You will use these pop-up menus as you set up the logic analyzer in the measurement example exercises in chapters 5 through 7.

If you are already familiar with logic analysis and feel you are comfortable enough with the HP 1650A/51A user interface, you may be ready for the HP 1650A/51A Reference Manual.

If you are not familiar with logic analyzers or logic analysis, you should continue with this manual.

Learning the Basic Menus 4-18

#### Using the Timing Analyzer

#### Introduction

In this chapter you will learn how to use the timing analyzer by setting up the logic analyzer to make a simple measurement. We give you the measurement results as actually measured by the logic analyzer, since you may not have the same circuit available.

The exercise in this chapter is organized in a task format. The tasks are ordered in the same way you will most likely use them once you become an experienced user. The steps in this format are both numbered and lettered. The numbered steps state the step objective. The lettered steps explain how to accomplish each step objective. There is also an example of each menu after it has been properly set up.

How you use the steps depends on how much you remember from chapters 1 through 4. If you can set up each menu by just looking at the menu picture, go ahead and do so. If you need a reminder of what steps you need to perform, follow the numbered steps. If you still need more information about "how," use the lettered steps.

When you have finished configuring the logic analyzer for this exercise, you can load a file from the operating system disc. This file configures the logic analyzer the same way it is configured for this exercise. It also loads the same data acquired for this exercise so you can see what it looks like on screen.

In order to learn how to configure the logic analyzer, we recommend that you follow the exercise to "Acquiring the Data" before loading the file from the disc.

You can also compare your configuration with the one on the disc by printing it (if you have a printer) or making notes before you load the file.

| Problem Solving<br>with the<br>Timing Analyzer | In this exercise, assume you are designing a dynamic RAM memory<br>(DRAM) controller and you must verify the timing of the row address<br>strobe (RAS) and the column address strobe (CAS). You are using a<br>4116 dynamic RAM and the data book specifies that the minimum<br>time from when LRAS is asserted (goes low) to when LCAS is no<br>longer asserted (goes high) is 250 ns. You could use an oscilloscope<br>but you have an HP 1650A/51A on your bench. Since the timing<br>analyzer will do just fine when you don't need yoltage parametrics. |
|------------------------------------------------|----------------------------------------------------------------------------------------------------|
|                                                | analyzer will do just fine when you don't need voltage parametrics,<br>you decide to go ahead and use the logic analyzer.                                                                                                    |
|                                                |                                                                                                    |

### What Am I Going to Measure?

After configuring the logic analyzer and hooking it up to your circuit under test, you will be measuring the time (x) from when the RAS goes low to when the CAS goes high, as shown below.

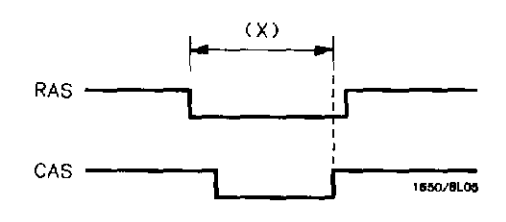

.

,

Using the Timing Analyzer 5-2

٠

#### 

How Do I Configure the Logic Analyzer?

In order to make this timing measurement, you must configure the logic analyzer as a timing analyzer. By following these steps you will configure Analyzer 1 as the timing analyzer.

If you are in the System Configuration menu you are in the right place to get started and you can start with step 2; otherwise, start with step 1.

- 1. Using the field in the upper left corner of the display, get the System Configuration menu on screen.
  - a. Place the cursor on the field in the upper left corner of the display and press **SELECT**.
  - b. Place the cursor on System and press SELECT.
- 2. In the System Configuration menu, change Analyzer 1 type to Timing. If analyzer 1 is already a timing analyzer, go on to step 3.
  - a. Place the cursor on the **Type:** \_\_\_\_\_\_ field and press **SELECT**.
  - b. Place the cursor on Timing and press SELECT.

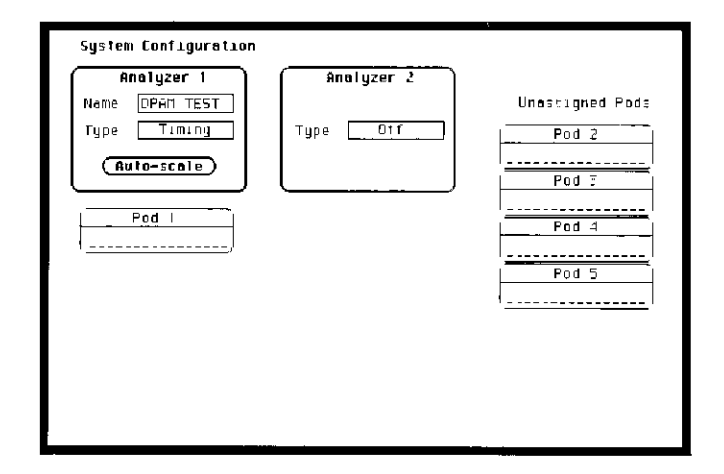

- 3. Name Analyzer 1 "DRAM TEST" (optional)
  - a. Place the cursor on the **Name:** \_\_\_\_\_ field of Analyzer 1 and press **SELECT**.
  - b. With the Alpha Entry pop-up, change the name to "DRAM TEST" (see "Alpha Entry Pop-up Menu" in chapter 4 if you need a reminder).
- 4. Assign pod 1 to the timing analyzer.
  - a. Place the cursor on the Pod 1 field and press SELECT.
  - b. In the Pod 1 pop-up, place the cursor on Analyzer 1 and press SELECT.

Connecting<br/>the ProbesAt this point, if you had a target system with a 4116 DRAM<br/>memory IC, you would connect the logic analyzer to your system.<br/>Since you have assigned labels and Pod 1 bits 0 and 1, you hook the<br/>probes to your system accordingly.Since you will be assigning Pod 1 bit 0 to the RAS label, you hook<br/>Pod 1 bit 0 to the 'memory IC pin connected to the RAS signal. You<br/>hook Pod 1 bit 1 to the IC pin connected to the CAS signal.Activity<br/>IndicatorsWhen the logic analyzer is connected and your target system is<br/>running, you will see 1 at the right-most end (least significant bits)<br/>of the Pod 1 field in the System Configuration menu. This indicates<br/>the RAS and CAS signals are transitioning.

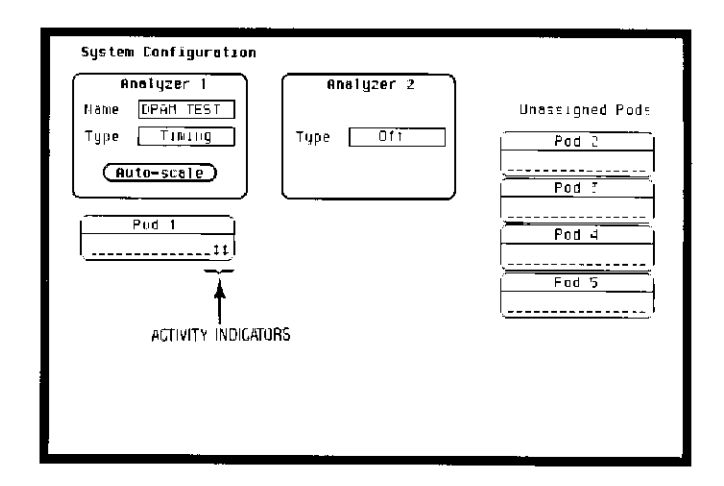

医乳川温毒理糖 おりい およい パリン たよし 二

#### Configuring the Timing Analyzer

Now that you have configured the system, you are ready to configure the timing analyzer. You will be

- Creating two names (labels) for the input signals
- Assigning the channels connected to the input signals
- Specifying a trigger condition
- 1. Display the TIMING FORMAT SPECIFICATION menu.
  - a Press the FORMAT key on the front panel.
- 2. Name two labels, one RAS and one CAS.
  - a Place the cursor on the top field in the label column and press **SELECT**.
  - b Place the cursor on Modify label and press SELECT.

| UPAN TEST - TIMING FORMAT SPECIFICATION         | (Specify Symbols) |   |
|-------------------------------------------------|-------------------|---|
| POD  <br>                                       |                   |   |
| Label Pol 15 67 0<br>PAS + + + +<br>CHS + + + + |                   |   |
| -110-<br>-110-<br>-110-                         |                   |   |
| -110-<br>-110-<br>-110-<br>(-110-               |                   |   |
| -110-<br>-110-<br>-110-                         |                   | - |
|                                                 |                   |   |
|                                                 |                   |   |
|                                                 |                   |   |
|                                                 |                   |   |

- c. With the Alpha Entry pop-up, change the name of the label to RAS (see "Alpha Entry Pop-up Menu" in chapter 4 if you need a reminder)
- d. Name the second label CAS by repeating steps a through c.
- 3. Assign the channels connected to the input signals (Pod 1 bits 0 and 1) to the labels RAS and CAS respectively.
  - a. Place the cursor on the bit assignment field below Pod 1 and to the right of RAS and press **SELECT**.
  - b Any combination of bits may be assigned to this pod;
    however, you will want only bit 0 assigned to the RAS label.
    The easiest way to assign bits is to press the CLEAR
    ENTRY key to un-assign any assigned bits before you start.
  - c. Place the cursor on the period under the 0 in the bit assignment pop-up and press **SELECT**. This will place an asterisk in the pop-up for bit 0 indicating Pod 1 bit 0 is now assigned to the RAS label. Place cursor on **Done** and press **SELECT** to close the pop-up.
  - d. Assign Pod 1 bit 1 to the CAS label by moving the cursor to bit 1 and pressing **SELECT**.

#### 

| Specifying a<br>Trigger<br>Condition | To capture the data and then place the data of interest in the center<br>of the display of the TIMING WAVEFORMS menu, you need to tell<br>the logic analyzer when to trigger. Since the first event of interest is<br>when the LRAS is asserted (negative-going edge of RAS), you need<br>to tell the logic analyzer to trigger on a negative-going edge of the<br>RAS signal. |
|--------------------------------------|----------------------------------------------------------------------------------------------------|
|                                      | 1 Select the TIMING TRACE menu by pressing the <b>TRACE</b> key.                                                                                                    |
|                                      | 2. Set the trigger so that the logic analyzer triggers on the negative-going edge of the RAS.                                                                                                    |
|                                      | a. Place the cursor on the <b>Then find Edge</b> field under the label RAS, then press <b>SELECT</b> .                                                                                                    |
|                                      | b. Place the cursor on the . (period) in the pop-up and press<br>SELECT once Pressing SELECT once in this pop-up<br>changes a period to 4 which indicates a negative-going edge.                                                                                                    |
|                                      | c. Place the cursor on Done and press SELECT. The pop-up closes and a \$ will be located in this field. The \$ indicates an edge has been specified even though it can't be shown in the HEX base.                                                                                                    |
|                                      | DPAN TEST - TIMING TRACE SPECIFICATION                                                                                                    |
|                                      | Trace mode Stigle<br>Armed by Pun Acquisition mode Transitional                                                                                                    |
|                                      | Label > PAS CAS<br>Base + Het He.<br>Find<br>Pattern t /<br>present for<br>Then find<br>Edge 5                                                                                                    |
|                                      |                                                                                                    |

# Acquiring the Data

Now that you have configured and connected the logic analyzer, you acquire the data for your measurement by pressing the **RUN** key. The logic analyzer will look for a negative edge on the RAS signal and trigger if it sees one When it triggers, the display switches to the TIMING WAVEFORMS menu

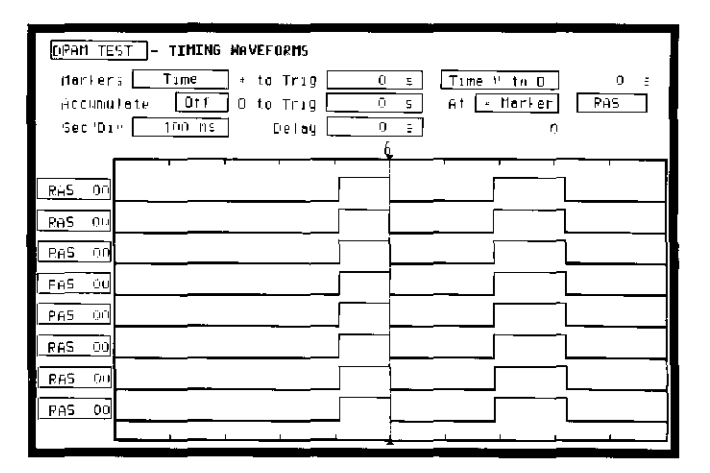

If this is the first time you have acquired data and you have not previously set up the TIMING WAVEFORMS menu, you will see eight labels named **RAS**. Don't worry, this is normal. To turn on the **CAS** label and delete the other six **RAS** labels, follow these steps:

- 1. Place the cursor on the second RAS label and press SELECT
- 2. Place the cursor on Modify waveform and press SELECT. A pop-up appears showing you the choices, RAS and CAS.

- 3. Place the cursor on CAS and press SELECT. The pop-up closes and replaces the second RAS label with CAS.
- 4. Place the cursor on the third label (RAS) and press SELECT.
- 5. Place the cursor on **Delete waveform** and press **SELECT**. This deletes the label in which you opened this pop-up menu. Repeat this step until you have deleted the rest of the **RAS** labels

| DPAIL <u>TE</u><br>Harker<br>Accumu<br>Ser/Di | ST     - TIHING WAVEFORMS       c     Time     to Trig       late     Off     D to Trig       v     100 ms     Delay       0     0 | <u>3</u> Time to O S<br>5 At <u>V Horker</u> PHS<br>5 |
|-----------------------------------------------|----------------------------------------------------------------------------------------------------|-------------------------------------------------------|
| FHS TO                                        |                                                                                                    |                                                       |

The RAS label shows you the RAS signal and the CAS label shows you the CAS signal. Notice the RAS signal goes low at or near the center of the waveform display area (horizontal center).

Now is the time to load the timing measurement demo file from the disc if you wish. The file name is **TIMINGDEMO**. Follow the procedure in Appendix B to load the file.

#### The Timing Waveforms Menu data, it has mendential data is displayed

ι<u>ς</u> τη είτη μ

The TIMING WAVEFORMS menu differs from the other menus you have used so far in this exercise. Besides displaying the acquired data, it has menu fields that you use to change the way the acquired data is displayed and fields that give you timing answers. Before you can use this menu to find answers, you need to know some of the special symbols and their functions. The symbols are:

- The X and O
- The ♥
- The vertical dotted line

**The X and O** The X and O are markers you use to find your answer. You place them on the points of interest on your waveforms, and the logic analyzer displays the time between the markers. The X and O markers will be in the center of the display when X to trig(ger) and O to trig(ger) are both 0.000 s (see example below).

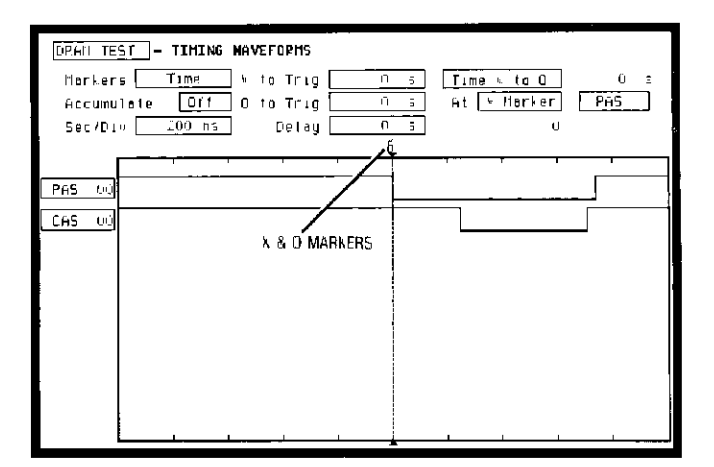

**The**  $\checkmark$  The  $\checkmark$  (inverted triangle) indicates the trace point. Remember, trace point = trigger + delay. Since delay in this example is 0.000 s, you will see the negative going edge of the RAS signal at center screen under the  $\checkmark$ .

# **The Vertical** The vertical dotted line indicates the trigger point you specified in **Dotted Line** the TIMING TRACE SPECIFICATION menu. The vertical dotted line is at center screen under the $\checkmark$ and is superimposed on the negative-going edge of the RAS signal.

| DRHM_TEB<br>Morters<br>Accumul<br>Sec Oly | T - TIMING | WAVEFORMS<br>] · to Trug<br>] O to Trug<br>] Delay | <u>-90 r</u><br><u>60 r</u><br>0 | ца [Тіте м<br>[5] ні - Г<br>2] | to D<br>Iorker | 170 na<br>PAS |
|-------------------------------------------|------------|----------------------------------------------------|----------------------------------|--------------------------------|----------------|---------------|
| (Рн5 оф<br>Саз оф                         |            |                                                    |                                  |                                |                |               |

#### [15] 非正理后的 普通其法师 百代学 使去算的 "可言

Configuring the Display

Now that you have acquired the RAS and CAS waveforms, you need to configure the TIMING WAVEFORMS menu for best resolution and to obtain your answer

Display Resolution

ay You get the best resolution by changing the Sec/Div to a value that displays one negative-going edge of both the RAS and CAS waveforms. Set the Sec/Div by following these steps.

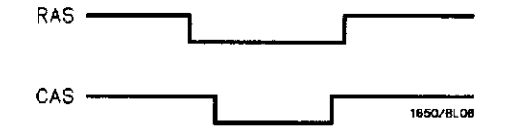

- 1. Place the cursor on **Sec/Div** and press **SELECT**. The Sec/Div pop-up appears, showing you the current setting.
- 2. While the pop-up is present, rotate the **KNOB** until your waveform shows you only one negative-going edge of the RAS waveform and one positive-going edge of the CAS waveform (see above). In this example 200 ns is best

|                               | -            |                                          |                   |                                 |            |
|-------------------------------|--------------|------------------------------------------|-------------------|---------------------------------|------------|
| DPAH TES                      | T - TIMING P | IAVEFORMS                                |                   |                                 |            |
| Markers<br>Accumul<br>Sec Div | ate Off      | - to Trig []<br>D to Trig []<br>Detay [] | 0 s<br>0 s<br>0 s | Time + to O<br>At X Marker<br>O | © ∈<br>PAS |
|                               | , ,          |                                          |                   |                                 | , .        |
| PAS 00                        |              |                                          |                   |                                 |            |
| CHS OU                        |              |                                          |                   | 1                               |            |
|                               |              |                                          |                   |                                 |            |
|                               |              |                                          |                   |                                 |            |
|                               |              |                                          |                   |                                 |            |
|                               |              |                                          |                   |                                 |            |
|                               |              |                                          |                   |                                 |            |
|                               |              |                                          |                   |                                 |            |
|                               |              |                                          |                   |                                 |            |
|                               |              |                                          | <b>`</b>          |                                 |            |

#### 「 M. 4.44.4 Feb ( A. 1994 ) A. 1994 ( A. 1994 ) A. 1994 ( A. 1994 ) A. 1994 ( A. 1994 ) A. 1994 ( A. 1994 ) A.

Making the

Measurement

# What you want to know is how much time elapses between the time RAS goes low and the time CAS goes high again. You will use the X and O markers to quickly find the answer. Remember, you specified the negative-going edge of the RAS to be your trigger point; therefore, the X marker should be on this edge if **X to Trig** = 0. If not, follow steps 1 and 2

- 1 Place the cursor on the **X** to **Trig** field and press **SELECT**. A pop-up will appear showing you the current time from the X marker to the trigger; however, you don't need to worry about this number now
- 2 Rotate the **KNOB** to place the X marker on the negative-going edge of the RAS waveform and press **SELECT**. The pop-up closes and displays **X to Trig** = 0.000 s.
- 3 Place the cursor on **O** to **Trig** and press **SELECT**. Repeat step 2 except place the O marker on the positive-going edge of the CAS waveform and press **SELECT**. The pop-up closes and displays **O** to **Trig** = 710 ns.

| DPAN TE | TIMING WAVEFORMS                           |
|---------|--------------------------------------------|
| Marker  | rs Time to Trig s Time = to 0 710 ns       |
| Accumu  | ilate Off O to Trug 710 ns At 4 Horker PAS |
| Sec Di  | v <u>200 he</u> Delay O s D                |
|         | U 0                                        |
|         |                                            |
| PAS OF  |                                            |
| LEAS OU |                                            |
| <u></u> |                                            |
|         |                                            |
|         |                                            |
|         |                                            |
|         |                                            |
|         |                                            |
|         |                                            |
|         |                                            |
|         |                                            |
|         |                                            |
|         |                                            |

#### 

Finding the Answer Your answer could be calculated by adding the X to Trig and O to Trig times, but you don't need to bother The logic analyzer has already calculated this answer and displays it in the Time X to O \_\_\_\_\_\_ field

This example indicates the time is 710 ns. Since the data book specifies a minimum of 250 ns, it appears your DRAM controller circuit is designed properly.

| DPAM TES                      | T - TIMING MAV | EFORMS                              |                                  |                              |                 |
|-------------------------------|----------------|-------------------------------------|----------------------------------|------------------------------|-----------------|
| Harkers<br>Hocumui<br>Sec≁Dir | ate Off O      | to Trig 0<br>to Trig 710<br>Delay 0 | i <u>s</u> <u>Time</u><br>ins At | <u>⊱toŭ</u><br>Mar⊧er I<br>O | 710 ns -<br>2AS |
| -                             | –              |                                     | ¥                                |                              |                 |
|                               |                |                                     |                                  |                              | (               |
| BH5 00                        |                |                                     |                                  |                              |                 |
|                               |                |                                     |                                  |                              |                 |
| C65 00                        |                |                                     |                                  | Г                            |                 |
|                               |                |                                     | ! <u>`</u>                       |                              |                 |
|                               |                |                                     | 1                                |                              | L. L.           |
|                               |                |                                     |                                  |                              |                 |
|                               |                |                                     |                                  |                              |                 |
|                               |                |                                     | 1                                |                              |                 |
|                               |                |                                     |                                  |                              |                 |
|                               |                |                                     |                                  |                              | 11              |
|                               |                |                                     | i                                |                              |                 |
|                               |                |                                     |                                  |                              | 1               |
|                               |                |                                     |                                  |                              | 4               |
|                               |                |                                     | 1                                |                              |                 |
|                               |                |                                     |                                  |                              | li              |
|                               |                |                                     |                                  |                              |                 |
|                               |                |                                     |                                  | 1                            | 11              |
|                               |                |                                     |                                  | '                            | 1 1             |

#### 

#### Summary

#### You have just learned how to make a simple timing measurement with the HP 1650A/51A logic analyzer. You have:

- specified a timing analyzer
- assigned pod 1
- assigned bits
- assigned labels
- specifed a trigger condition
- learned which probes to connect
- acquired the data
- configured the display
- set the Sec/Div for best resolution
- positioned the markers for the measurement answer

You have seen how easy it is to use the timing analyzer to make timing measurements that you could have made with a scope. You can use the timing analyzer for any timing measurement that doesn't require voltage parametrics or doesn't go beyond the accuracy of the timing analyzer.

The next chapter teaches you how to use the state analyzer You will go through a simple state measurement in the same way you did the timing measurement in this chapter.

#### Using the State Analyzer

Introduction

In this chapter you will learn how to use the state analyzer by setting up the logic analyzer to make a simple state measurement. We give you the measurement results as actually measured by the logic analyzer, since you may not have the same circuit available.

The exercise in this chapter is organized in a task format. The tasks are in the same order you will most likely use them once you become experienced. The steps in this format are both numbered and lettered. The numbered steps state the step objective. The lettered steps explain how to accomplish each step objective. There is also an example of each menu after it has been properly set up.

How you use the steps depends on how much you remember from chapters 1 through 4. If you can set up each menu by just looking at the menu picture, go ahead and do so. If you need a reminder of what steps to perform, follow the numbered steps. If you still need more information about "how," use the lettered steps.

When you have finished configuring the logic analyzer for this exercise, you can load a file from the operating system disc. This file configures the logic analyzer the same way it is configured for this exercise. It also loads the same data acquired for this exercise so you can see what it looks like on screen.

In order to learn how to configure the logic analyzer, we recommend that you follow the exercise to "Acquiring the Data" before loading the file from the disc.

You can also compare your configuration with the one on the disc by printing it (if you have a printer) or making notes before you load the file.

#### 

| Problem Solving<br>with the<br>State Analyzer | In this example assume you have designed a microprocessor<br>controlled circuit. You have completed the hardware, and the<br>software designer has completed the software and programmed the<br>ROM (read-only memory). When you turn your circuit on for the first<br>time, your circuit doesn't work properly. You have checked the power<br>supply voltages and the system clock and they are working properly.<br>Since the circuit has never worked before, you and the software<br>engineer aren't sure if it is a hardware or software problem. You<br>need to do some testing to find a solution. |
|-----------------------------------------------|----------------------------------------------------------------------------------------------------|
|                                               | 4                                                                                                    |
| What Am I Going<br>to Measure?                | You decide to start where the microprocessor starts when power is applied. We will describe a 68000 microprocessor; however, every processor has similiar start-up routines.                                                                                                    |
|                                               | When you power up a 68000 microprocessor, it is held in reset for a specific length of time before it starts doing anything to stabilize the power supplies. The time the microprocessor is held in reset ensures stable levels (states) on all the devices and buses in your circuit. When this reset period has ended, the 68000 performs a specific routine called "fetching the reset vector."                                                                                                    |
|                                               | The first thing you check is the time the microprocessor is held in reset You find the time is correct. The next thing to check is whether the microprocessor fetches the reset vector properly.                                                                                                    |
|                                               | The steps of the 68000 reset vector fetch are:                                                                                                    |
|                                               | 1. Set the stack pointer to a location you specify, which is in ROM at address locations 0 and 2.                                                                                                    |
|                                               | 2. Find the first address location in memory where the microprocessor fetches its first instruction. This is also specified by you and stored in ROM at address locations 4 and 6.                                                                                                    |
|                                               |                                                                                                    |
|                                               |                                                                                                    |
|                                               |                                                                                                    |

What you decide to find out is:

- 1. What ROM address does the microprocessor look at for the location of the stack pointer, and what is the stack pointer location stored in ROM?
- 2. What ROM address does the microprocessor look at for the address where its first instruction is stored in ROM, and is the instruction correct?
- 3. Does the microprocessor then go to the address where its first instruction is stored?
- 4. Is the executable instruction stored in the first instruction location correct?

Your measurement, then, requires verification of the sequential addresses the microprocessor looks at, and of the data in ROM at these addresses. If the reset vector fetch is correct (in this example), you will see the following list of numbers in HEX (default base) when your measurement results are displayed.

+0000 00000 0000 +0001 00002 04FC +0002 00004 0000 +0003 000006 8048 +0004 008048 3E7C

This list of numbers will be explained in detail later in this chapter in "The State Listing."

| How Do I<br>Configure the<br>Logic Analyzer? | In order to make this state measurement, you must configure the logic analyzer as a state analyzer. By following these steps you will configure Analyzer 1 as the state analyzer.                         |
|----------------------------------------------|----------------------------------------------------------------------------------------------------|
|                                              | If you are in the System Configuration menu you are in the right<br>place to get started and you can start with step 2; otherwise, start<br>with step 1.                                                  |
|                                              | 1. Using the field in the upper left corner of the display, get the System Configuration menu on screen.                                                                                                  |
|                                              | a. Place the cursor on the field in the upper left corner of the display and press <b>SELECT</b> .                                                                                                    |
|                                              | b. Place the cursor on System and press SELECT                                                                                                    |
|                                              | 2 In the System Configuration menu, change the Analyzer 1 type<br>to <b>State</b> If Analyzer 1 is already a state analyzer, go on to<br>step 3.                                                          |
|                                              | a. Place the cursor on the <b>Type:</b> and press <b>SELECT</b>                                                                                                    |
|                                              | b. Place the cursor on State and press SELECT.                                                                                                    |
|                                              |                                                                                                    |
|                                              | System Configuration          Analyzer 1         Name       Sature         Type       State         Type       State         Type       Off         Pod 1         Ittitititititititititititititititititit |

3. Name Analyzer 1 68000STATE (optional)

10

- a. Place the cursor on the **Name:** \_\_\_\_\_\_ field of Analyzer 1 and press **SELECT**.
- b. With the Alpha Entry pop-up, change the name to 68000STATE (see "Alpha Entry Pop-up Menu" in chapter 4 if you need a reminder).
- 4. Assign pods 1, 2, and 3 to the state analyzer.
  - a. Place the cursor on the Pod 1 field and press SELECT.
  - b. In the Pod 1 pop-up, place the cursor on **Analyzer 1** and press **SELECT**.
  - c. Repeat steps a and b for pods 2 and 3.

# At this point, if you had a target system with a 68000 microprocessor, you would connect the logic analyzer to your system. Since you will be assigning labels ADDR and DATA, you hook the probes to your system accordingly. Pod 1 probes 0 through 15 to the data bus lines D0 through D15. Pod 2 probes 0 through 15 to the address bus lines A0 through A15 Pod 3 probes 0 through 7 to the address bus lines A16 through A23. Pod 1, CLK (J clock) to the address strobe (LAS).

Activity Indicators When the logic analyzer is connected and your target system is running, you will see  $\uparrow$  in the Pod 1, 2, and 3 fields of the System Configuration menu. This indicates which signal lines are transitioning.

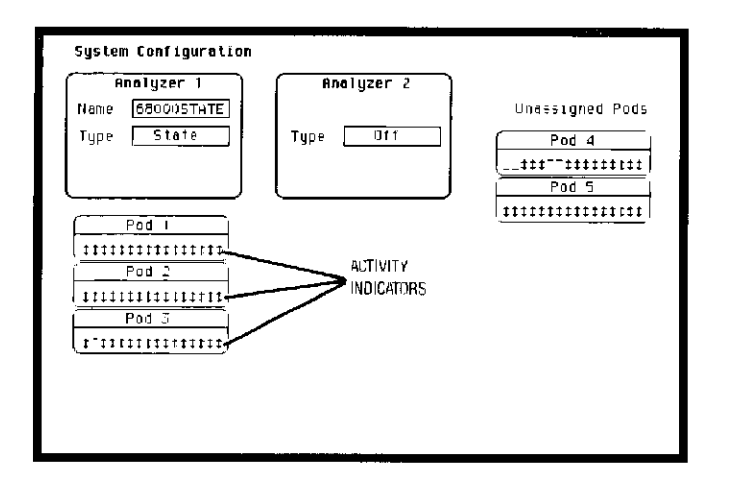

Configuring the State Analyzer

Now that you have configured the system, you are ready to configure the state analyzer. You will be:

- Creating two names (labels) for the input signals
- Assigning the channels connected to the input signals
- Specifying the State (J) clock
- Specifying a trigger condition
- 1. Display the STATE FORMAT SPECIFICATION menu.
  - a. Press the FORMAT key on the front panel.
- 2. Name two labels, one ADDR and one DATA.
  - a. Place the cursor on the top field in the label column and press **SELECT**.
  - b. Place the cursor on Modify label and press SELECT

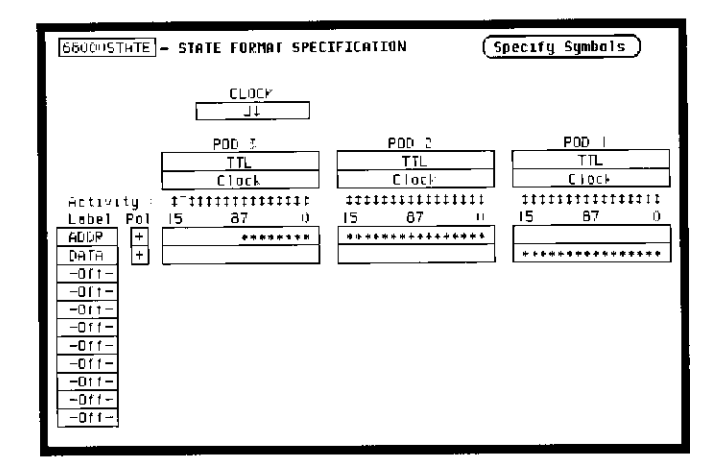

- c. With the Alpha Entry pop-up, change the name of the label to **ADDR** (see "Alpha Entry Pop-up Menu" in chapter 4 if you need a reminder).
- d. Name the second label DATA by repeating steps a through c.
- 3 Assign Pod 1 bits 0 through 15 to the label DATA
  - a. Place the cursor on the bit assignment field below Pod 1 and to the right of DATA and press SELECT.
  - b Any combination of bits may already be assigned to this pod; however, you will want all 16 bits assigned to the **DATA** label. The easiest way to assign is to press the **CLEAR ENTRY** key to un-assign any assigned bits before you start.
  - c. Place the cursor on the period under the 15 in the bit assignment pop-up and press **SELECT**. This will place an asterisk in the pop-up for bit 15, indicating Pod 1 bit 15 is now assigned to the **DATA** label. Repeat this procedure until all 16 bits have an asterisk under each bit number. Place the cursor on **Done** and press **SELECT** to close the pop-up.
  - d Repeat step c for Pod 2 and the **ADDR** label to assign all 16 bits.
  - e. Repeat step c except you will assign the lower eight bits (0 7) of Pod 3 to the **ADDR** label.

Specifying the J Clock

If you remember from "What's a State Analyzer" in *Feeling Comfortable With Logic Analyzers*, the state analyzer samples the data under the control of an external clock, which is "synchronous" with your circuit under test. Therefore, you must specify which clock probe you will use for your measurement. In this exercise, you will use the J clock, which is accessible through pod 1.

- 1. Select the STATE FORMAT SPECIFICATION menu by pressing the **FORMAT** key.
- 2. Set the J Clock to sample on a negative-going edge.
  - a. Place the cursor on the CLOCK field and press SELECT.
  - b. Place the cursor on the box just to the right of **J** in the popup (labeled **OFF**) and press **SELECT**.
  - c. Place the cursor on 4 and press SELECT.
  - d. Place the cursor on Done and press SELECT.

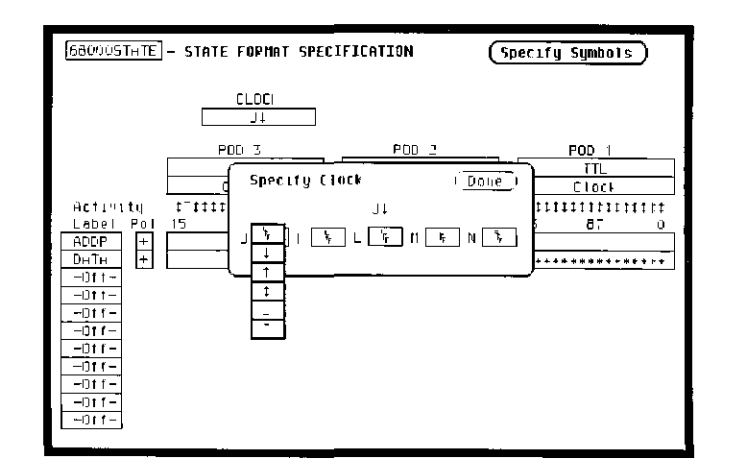

#### Specifying a Trigger Condition

To capture the data and place the data of interest in the center of the display of the STATE LISTING menu, you need to tell the state analyzer when to trigger. Since the first event of interest is address 0000, you need to tell the state analyzer to trigger when it detects address 0000 on the address bus.

- 1 Select the STATE TRACE SPECIFICATION menu by pressing the **TRACE** key.
- 2. Set the trigger so that the state analyzer triggers on address 0000.
  - a. Place the cursor on the 1 in the Sequence Levels field of the menu and press SELECT.

|                      |                                                     | •••                           |
|----------------------|-----------------------------------------------------|-------------------------------|
| baouústi<br>Trace mo | ATE - STATE TRACE SPECIFICATION<br>de <u>Single</u> |                               |
|                      | Sequence Lovelc                                     | rmed by                       |
|                      | Sequence Level 1 Dane                               | Run<br>anches<br>Off          |
| (L)                  | Trigger on a 1 times                                | Count<br>Off<br>estore<br>Off |
|                      |                                                     |                               |
| Label 🗸              |                                                     | )                             |
| Base                 | Her Her                                             |                               |
| 0                    | 000000 0000                                         |                               |
| D                    | 1 - 243 W - 5 - 1 V                                 |                               |
| C                    | 5 V-2 + - +                                         |                               |
|                      | - With the Providence                               |                               |

b. Place the cursor on the **anystate** field to the right of the **Trigger on** field and press **SELECT**. Another pop-up appears showing you a list of "trigger on" options. Options a through **h** are qualifiers. You can assign them a pattern for the trigger specification.

c. Place the cursor on the a option and press SELECT

- d. Place the cursor on **Done** in the **Sequence Levels** pop-up and press **SELECT**.
- e. Place the cursor on the field to the right of the **a** under the label **ADDR** and press **SELECT**.
- f. With the keypad, press 0 (zero) until there are all zeros in the **Specify Pattern:** pop-up and then press **SELECT**.

Your trigger specification now states: "While storing anystate, trigger on "a" once and then store anystate."

| 660000STHTE - STATE TRACE SPECIFICATION<br>Trace mode <u>Single</u>                     |                                                                 |
|-----------------------------------------------------------------------------------------|-----------------------------------------------------------------|
| Sequence Levels<br>Hhile storing 'anijstate'<br>Trigger on 'o 1 times<br>Store anystate | Armed by<br>Prin<br>Brenches<br>Ott<br>Count<br>Off<br>Prestore |
| Label · HDDP DHTH<br>Base · H+- He-<br>0 000000<br>0                                    |                                                                 |

When the state analyzer is connected to your circuit and is acquiring data, it continuously stores until it sees 0000 on the address bus, then it will store anystate until the analyzer memory is filled.

# Acquiring the Data

Since you want to capture the data when the microprocessor sends address 0000 on the bus after power-up, you press the **RUN** key to arm the state analyzer and then force a reset of your circuit. When the reset cycle ends, the microprocessor should send address 0000, trigger the state analyzer and switch the display to the STATE LISTING menu.

We'll assume this is what happens in this example, since the odds that the microprocessor won't send address 0000 are very low.

| 68000STAT<br>Harkers | E - STATE I    | LISTING       |                             |
|----------------------|----------------|---------------|-----------------------------|
| Lebel :<br>Base :    | HDDP<br>He     | DATA<br>He-   | ]                           |
| -0007                | 008936         | 605C          |                             |
| -ύΰυδ                | 00 <b>392E</b> | 61 <b>F</b> Ĥ |                             |
| -0005                | 026200         | B030          |                             |
| -0004                | 1100-JF 4      | 0000          |                             |
| -0003                | 0004F6         | 8970          |                             |
| -0002                | 00692H         | 4EFA          |                             |
| -0001                | 006920         | FF9A          |                             |
| +000U                | 000000         | 00.00         |                             |
| +0001                | n00002         | 04FC          | DESCET VERTER SETCUEDOUTINE |
| +0002                | 1000004        | 0000          | RESET VEGION FEIGH ROUTINE  |
| +0.007               | 000006         | 6046          |                             |
| +0004                | 006046         | 2ETC /        |                             |
| +0005                | 00604A         | 0000          |                             |
| +0006                | 006040         | 04FC          |                             |
| +0007                | ∪∪Б∪ЦЕ         | 6106          |                             |
| +0008                | nn6u50         | 6100          |                             |

Now is the time to load the state measurement demo file from the disc if you wish. The file name is **STATEDEMO**. Follow the procedure in Appendix B to load the file

The State Listing

The state listing displays three columns of numbers as shown:

| BODOSTATE         STATE LISTING           Harkers         Off           Label         ADDR           Base         Her           Her         Hev           -0007         006925           0174           -0006         006925           0174           -0005         005926           0174 |
|----------------------------------------------------------------------------------------------------|
| Harkers 011<br>Label ADDR DATA<br>Base Her Hex<br>-0007 106975 B07C<br>-0006 00892E 61FA<br>-0005 00892E 61FA                                                                                                    |
| Lobel ADDR DATA<br>Base Her Her<br>-0007 006976 B07C<br>-0006 00692€ 61FA<br>-0005 00692€ 61FA                                                                                                    |
| Lobel ADDR DATA<br>Base Her Her<br>-0007 068976 B03C<br>-0006 00892E 61FA<br>-0005 008930 B03C                                                                                                    |
| Lobel <u>ADDR DATH</u><br>5656 <u>Her Hev</u><br>-0007 006975 B07C<br>-0006 00892E 51FA<br>-0005 00892B B07C                                                                                                    |
| -0006 00892E 61FA<br>-0006 00892E 61FA<br>-0006 00892E 61FA                                                                                                    |
| -0007 U08976 B03C<br>-0006 U08976 B1FA<br>-0005 U08930 B03C                                                                                                    |
| -0007 006975 B03C<br>-0006 00692E 61FA<br>-0005 016830 B03C                                                                                                    |
| -0006 00892E 61FA<br>-0005 008930 B03C                                                                                                    |
| -0905 006930 B03C                                                                                                    |
|                                                                                                    |
| -0004 0004F4 0000                                                                                                    |
| -0003 0004F6 8930                                                                                                    |
| -0002 00892A 4EFA                                                                                                    |
| -0001 00892E FF9A                                                                                                    |
| +0000 000000 0000                                                                                                    |
| +0001 000002 04FC                                                                                                    |
| +0002 000004 0000                                                                                                    |
| +0003 00006 8048                                                                                                    |
| +0004 008045 2E7C                                                                                                    |
| +u005 u08u46 00u0                                                                                                    |
| +0006 00804C 04FC                                                                                                    |
| +0007 00804E 6108                                                                                                    |
| +4006 008050 6100                                                                                                    |
|                                                                                                    |

I STATE LOCATIONS

The first column of numbers are the state line number locations as they relate to the trigger point. The trigger state is on line +0000in the vertical center of the list area. The negative numbers indicate states occurring before the trigger and the positive numbers indicate states occurring after the trigger.

The second column of numbers are the states (listed in HEX) the state analyzer sees on the address bus. This column is labeled **ADDR**.

The third column of numbers are the states (listed in HEX) the state analyzer sees on the data bus. This column is labeled **DATA**.

| Answer | Your answer is now found in the listing of states $+0000$ through $+0004$ .                                                                                                    |
|--------|----------------------------------------------------------------------------------------------------|
|        | The 68000 always reads address locations 0, 2, 4, and 6 to find the stack pointer location and memory location for the instruction it fetches after power-up. The 68000 uses two words for each of the locations that it is looking for, a high word and a low word. When the software designer programs the ROM, he must put the stack pointer location at address locations 0 and 2. 0 is the high word location and 2 is the low word location. Similarly, the high word of the instruction fetch location must be in address location 4 and the low word in location 6. |
|        | Since the software design calls for the reset vector to                                                                                                    |
|        | 1. Set the stack pointer to 04FC                                                                                                    |
|        | 2 Read memory address location 8048 for its first instruction<br>fetch. You are interested in what is on both the address bus and<br>the data bus in states 0 through 3. You look at the following<br>listing and see that states 0 and 1 do contain address locations<br>0 and 2 under the ADDR label, indicating the microprocessor<br>did look at the correct locations for the stack pointer data. You<br>also see that the data contained in these ROM locations are<br>0000 and 04FC, which are correct.                                                              |
|        | You then look at states 2 and 3. You see that the next two address<br>locations are 4 and 6, which is correct, and the data found at these<br>locations is 0000 and 8048, which is also correct.                                                                                                    |
|        | +0000 000000 0000<br>+0001 000002 04FC<br>+0002 000004 0000<br>+0003 000006 8048<br>+0004 008048 3E7C                                                                                                    |

So far you have verified that the microprocessor has correctly performed the reset vector search. The next thing you must verify is whether the microprocessor addresses the correct location in ROM that it was instructed to address in state 4 and whether the data is correct in this ROM location. From the listing you see that the address in state 4 is 008048, which is correct, but the instruction found in this location is 2E7C, which is not correct. You have found your problem: incorrect data stored in ROM for the microprocessor's first instruction.

- +0000 000000 0000 (high word of stack pointer location) +0001 000002 04FC (low word of stack pointer location) +0002 000004 0000 (high word of instruction fetch location) +0003 000006 8048 (low word of instruction fetch location)
- +0004 008048 2E7C (first microprocessor instruction)

| 6800.05T    | ATE - STATE              | LISTING |                |
|-------------|--------------------------|---------|----------------|
| Harkers     | 011                      | -]      |                |
|             |                          |         |                |
| Label       | ADDR                     | DATA    |                |
| <b>Bate</b> | <ul> <li>He::</li> </ul> | He≁     |                |
| -0007       | 008936                   | B03C    |                |
| -0006       | 00892E                   | 61FA    |                |
| -0005       | 008930                   | B03C    |                |
| -0004       | 0004F4                   | 0000    |                |
| -0003       | 00 <b>0-1</b> F6         | 6930    |                |
| -0002       | n0892A                   | 4EFA    |                |
| -0001       | 006920                   | FF9H    |                |
| +0000       | 000000                   | 0000    |                |
| +0001       | 000002                   | 0.4FC   |                |
| +0002       | 000004                   | 0000    |                |
| +0003       | 000006                   | 8048    |                |
| +0004       | 006046                   | 2E70 🔫  | INCORRECT DATA |
| +0005       | 008044                   | 0000    |                |
| +0006       | 008040                   | 04FL    |                |
| +0007       | 00004E                   | 6106    |                |
| 40000       | 00000                    | 0,00    |                |

| Summary | You have just learned how to make a simple state measurement with the HP 1650A Logic Analyzer. You have:                                                                                                    |
|---------|----------------------------------------------------------------------------------------------------|
|         | • specified a state analyzer                                                                                                    |
|         | <ul> <li>learned which probes to connect</li> </ul>                                                                                                    |
|         | • assigned pods 1, 2, and 3                                                                                                    |
|         | • assigned labels                                                                                                    |
|         | • assigned bits                                                                                                    |
|         | • specified the J clock                                                                                                    |
|         | • specified a trigger condition                                                                                                    |
|         | • acquired the data                                                                                                    |
|         | • Interpreted the state listing                                                                                                    |
|         | You have seen how easy it is to use the state analyzer to capture the<br>data on the address and data buses. You can use this same technique<br>to capture and display related data on the microprocessor status,<br>control, and various strobe lines. You are not limited to using this<br>technique on microprocessors. You can use this technique any time<br>you need to capture data on multiple lines and need to sample the<br>data relative to a system clock. |
|         | The next chapter teaches you how to use the logic analyzer as an<br>interactive timing and state analyzer. You will see a simple<br>measurement that shows you both timing waveforms and state<br>listings and how they are correlated.                                                                                                    |
|         | If you have an HP 1651A, you do not have enough channels to<br>simultaneously capture all the data for a 68000. But, since you<br>probably aren't working with 16-bit microprocessors, this example is<br>still valuable because it shows you how to make the same kind of<br>measurement on an eight-bit microprocessor                                                                                                    |
|         |                                                                                                    |
|         |                                                                                                    |
|         |                                                                                                    |
|         |                                                                                                    |
|         |                                                                                                    |
|         |                                                                                                    |
|         |                                                                                                    |

# Using the Timing/State Analyzer

Introduction In this chapter you will learn how to use the timing and state analyzers interactively by setting up the logic analyzer to make a simple measurement. We give you the measurement results as actually measured by the logic analyzer, since you may not have the same circuit available.

The exercise in this chapter is organized differently than the exercises in the two previous chapters. Since you have already set up both the timing and state analyzers, you should be ready to set them up for this measurement by looking at the menu pictures.

Any new set-ups in this exercise will be explained in task format steps like the previous chapters.

How you use the steps depends on how much you remember from chapters 1 through 4. If you can set up each menu by just looking at the menu picture, go ahead and do so. If you need a reminder of what steps to perform, follow the numbered steps. If you still need more information about "how," use the lettered steps.

When you have finished configuring the logic analyzer for this exercise, you can load a file from the operating system disc. This file configures the logic analyzer the same way it is configured for this exercise. It also loads the same data acquired for this exercise so you can see what it looks like on screen.

In order to learn how to configure the logic analyzer, we recommend that you follow the exercise to "Acquiring the Data" before loading the file from the disc.

You can also compare your configuration with the one on the disc by printing it (if you have a printer) or making notes before you load the file.

> Using the Timing/State Analyzer 7-1
| Problem Solving<br>with the Timing/<br>State Analyzer | In this example assume you have designed a microprocessor-<br>controlled circuit. You have completed the hardware, and the<br>software designer has completed the software and programmed the<br>ROM (read-only memory). When you turn your circuit on for the first<br>time, your circuit doesn't work properly. You have checked the power<br>supply voltages and the system clock, and they are working properly.<br>Since the circuit has never worked before, you and the software<br>engineer aren't sure if it is a hardware or software problem. You<br>need to do some testing to find a solution.<br>You also notice the circuit fails intermittently. More specifically, it<br>only fails when the microprocessor attempts to address a routine<br>that starts at address 8930. |
|-------------------------------------------------------|----------------------------------------------------------------------------------------------------|
| What Am I Going<br>to Measure?                        | To see what might be causing the failure, you decide to start where<br>the microprocessor goes to the routine that starts at address 8930.<br>The first thing you check is whether the microprocessor actually<br>addresses address 8930. The next thing you check is whether the<br>code is correct in all the steps in this routine.<br>Your measurement, then, requires verification of:<br>• whether the microprocessor addresses location 8930<br>• whether all the addresses within the routine are correct<br>• whether all the data at the addresses in the routine are correct<br>If the routine is correct, the state listing will display:<br>+ 0000 008930 B03C<br>+ 0001 008932 61FA<br>+ 0002 008934 67F8<br>+ 0002 008934 67F8                                              |

.

.

Using the Timing/State Analyzer 7-2

•

•

.

-

How Do I Configure the Logic Analyzer?

٢

In order to make this measurement, you must configure the logic analyzer as a state analyzer because you want to trigger on a specific state (8930). You also want to verify that the addresses and data are correct in the states of this routine.

Configure the logic analyzer so that Analyzer 1 is a state analyzer as shown:

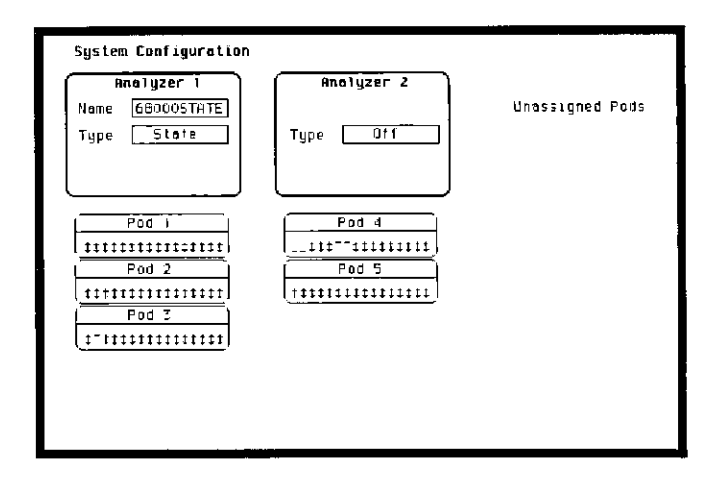

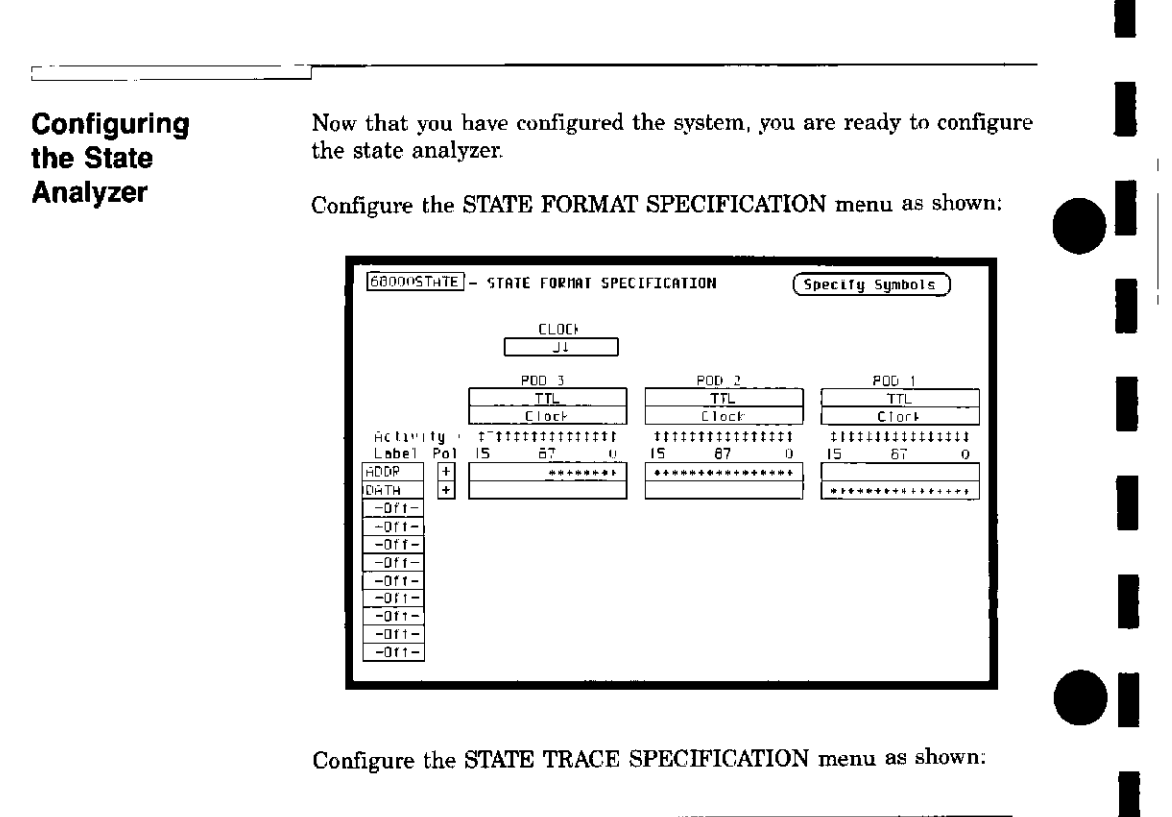

| 60001STATE - STATE IRACE SPECIFICATION<br>Trace mode <u>Single</u>                                         |                                                                        |
|----------------------------------------------------------------------------------------------------|------------------------------------------------------------------------|
| Sequence Levels<br>Hhile storing 'anystate'<br>Trigger on e i times<br>Store anystate                      | Armed by<br>Run<br>Branches<br>Off<br>Count<br>Time<br>Prestore<br>Off |
| Label > HDDR DATA<br>Base > He. He.<br>6 106430 V (V)<br>b (x, V, V) (V)<br>c (v, /v) (x/V)<br>d (V) (x/V) |                                                                        |

Connecting

the Probes

At this point, if you had a target system with a 68000 microprocessor, you would connect the logic analyzer to your system. Since you will be assigning labels **ADDR** and **DATA**, you will hook the probes to your system accordingly.

- Pod 1 probes 0 through 15 to the data bus lines D0 through D15
- Pod 2 probes 0 through 15 to the address bus lines A0 through A15
- Pod 3 probes 0 through 7 to the address bus lines A16 through A23
- Pod 1, CLK (J clock) to the address strobe (LAS)

# Acquiring the Data

F

Since you want to capture the data when the microprocessor sends address 8930 on the bus, you press the **RUN** key to arm the state analyzer. If the microprocessor sends address 8930, it will trigger the state analyzer and switch the display to the STATE LISTING menu

We'll assume this is what happens in this example.

### Finding the Problem

You look at this listing to see what the data is in states +0000 through +0004. You know your routine is five states long.

The 68000 does address location 8930, so you know that the routine is addressed. Now you need to compare the state listing with the following correct addresses and data<sup>.</sup>

> +0000 008930 B03C +0001 008932 61FA +0002 008934 67F8 +0003 008936 B03C +0004 00892E 61FA

As you compare the state listing (shown below) with the above data, you notice the data at address 8932 is incorrect. Now you need to find out why.

| baooostaj<br>Markers | TE - STATE |                     |   |
|----------------------|------------|---------------------|---|
|                      |            |                     | _ |
| Label :              | ADDP       | DĂTH                |   |
| Base                 | He         | He                  |   |
| -0007                | 0068CA     | 00FF                |   |
| -0006                | 006800     | 6730                |   |
| -0005                | 0066CE     | 4867                |   |
| -0004                | 0088FE     | 4E75                | 1 |
| -000C                | 006900     | 3000                | 1 |
| -0002                | 000284     | 0000                |   |
| -000 l               | 000286     | 6930                |   |
| +0000                | 008950     | 603C                |   |
| +0001                | 006952     | OUFF INCORRECT DATA |   |
| +0002                | 006954     | 67F6                |   |
| +000T                | 006936     | B03C                |   |
| +0004                | 00692E     | 61FA                |   |
| +0005                | 008930     | B03C                |   |
| +uù06                | 000284     | 0000                |   |
| +0007                | 000,256    | 8970                |   |
| +0006                | 00892A     | 4EFA                |   |

Your first assumption is that incorrect data is stored to this memory location Assume this routine is in ROM since it is part of the operating system for your circuit. Since the ROM is programmed by the software designer, you have the software designer verify whether or not the data at address 8932 is correct. The software designer tells you that the data is correct. Now what do you do?

Now it's time to look at the hardware to see if it is causing incorrect data when the microprocessor reads this memory address. You decide you want to see what is happening on the address and data buses during this routine in the time domain.

In order to see the time domain, you need the timing analyzer.

What Additional Measurements Must I Make?

Since the problem exists during the routine that starts at address 8930, you decide you want to see the timing waveforms on the address and data bus when the routine is running. You also want to see the control signals that control the read cycle. You will then compare the waveforms with the timing diagrams in the 68000 data book.

Your measurement, then, requires verification of:

- correct timing of the control signals
- stable addresses and data during the memory read

The control signals you must check are:

- system clock
- address strobe (AS)
- lower and upper data strobes (LDS and UDS)
- data transfer acknowledge (DTACK)
- read/write (R/W)

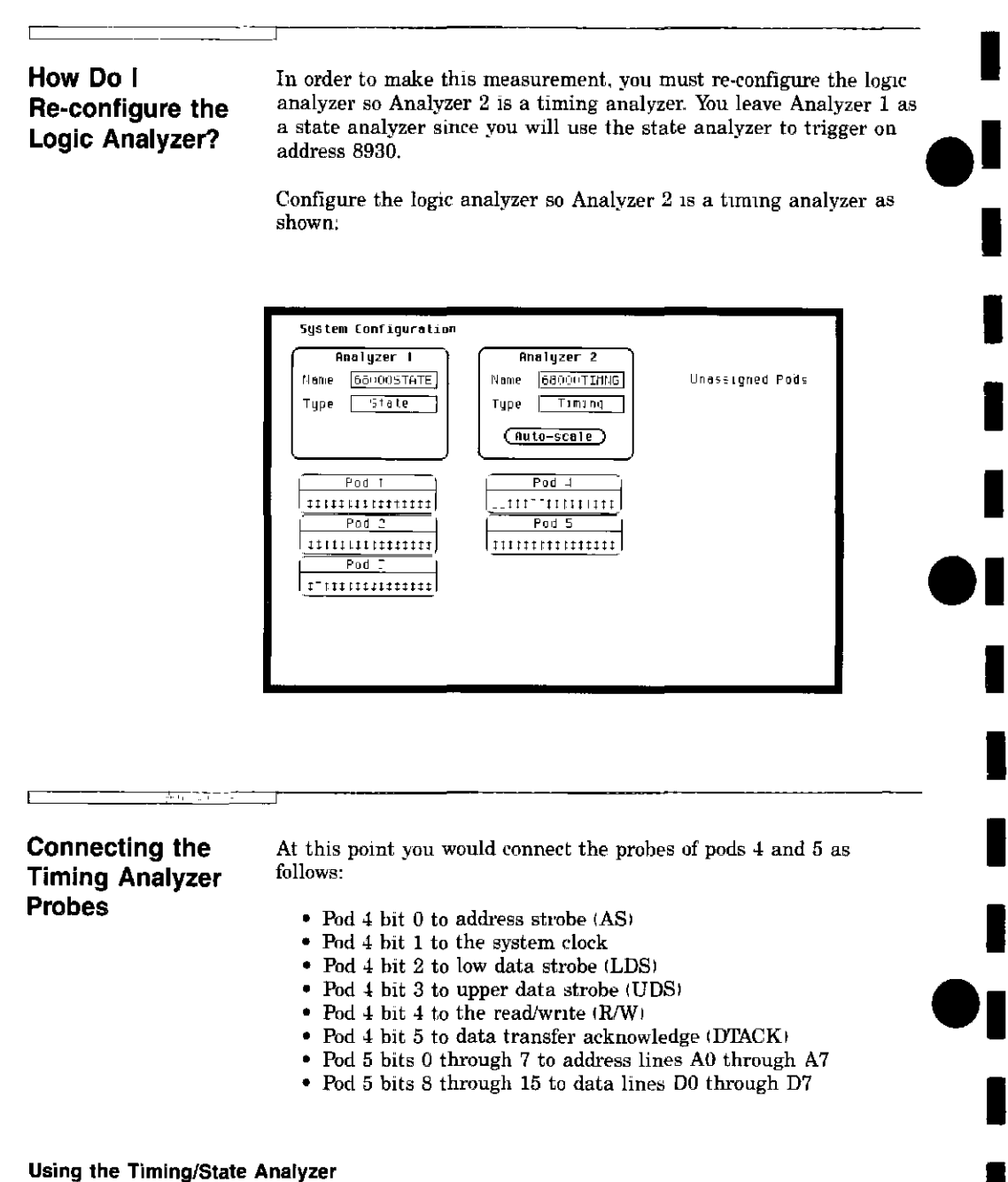

7-8

Now that you have configured the system, you are ready to configure the timing analyzer.

Configure the TIMING FORMAT SPECIFICATION menu as shown:

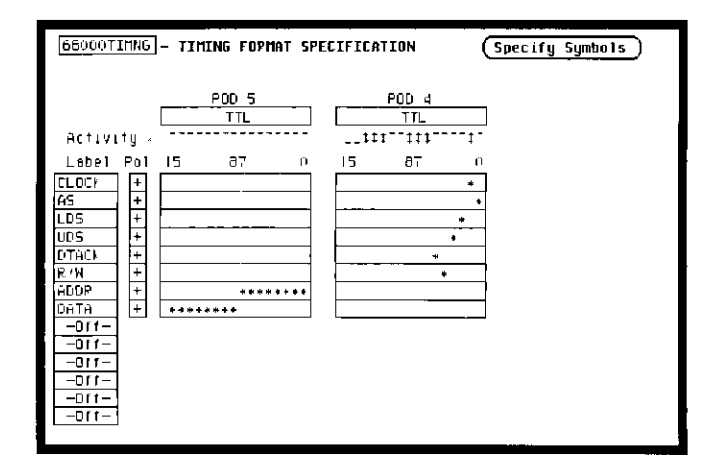

Configure the TIMING TRACE SPECIFICATION as shown:

| 66000TINH6 - TIMING TRACE SPECIFICATIO<br>Trace mode Single<br>Armed by 66000STATE | N<br>Hequisition mode [Tran <u>ritional]</u>                   |
|------------------------------------------------------------------------------------|----------------------------------------------------------------|
| Label CLOCH AS LOS UDS<br>Base Her Her Her Her<br>Find<br>Pattern                  | DTACK (P/H ) AGOR (DHTA)<br>Hex (Hex (Hex (He<br>4 ) V (m) (He |
| present for <u>30 ns</u><br>Then find<br>Edge                                      |                                                                |
|                                                                                    |                                                                |

Using the Timing/State Analyzer 7-9

Configuring the Timing Analyzer

| Setting the<br>Timing Analyzer<br>Trigger | Your timing measurement requires the timing analyzer to display<br>the timing waveforms present on the buses when the routine is<br>running. Since you triggered the state analyzer on address 8930, you<br>want to trigger the timing analyzer so the timing waveforms can be<br>time correlated with the state listing. |  |  |  |  |
|-------------------------------------------|----------------------------------------------------------------------------------------------------|--|--|--|--|
|                                           | To set up the logic analyzer so that the state analyzer truggers the timing analyzer, perform these steps:                                                                                                    |  |  |  |  |
|                                           | <ol> <li>Display the TIMING TRACE SPECIFICATION menu.</li> <li>Place the cursor on the Armed by field and press<br/>SELECT</li> </ol>                                                                                                    |  |  |  |  |
|                                           |                                                                                                    |  |  |  |  |
|                                           | 3. Place the cursor on the <b>68000STATE</b> option in the pop-up and press <b>SELECT</b> .                                                                                                    |  |  |  |  |
|                                           | Your timing trace specification should match the menu shown:                                                                                                    |  |  |  |  |
| state analyzer<br>Arms timing<br>Analyzer | 68000TINNS - FIMENG TRACE SPECIFICATION         Trace mode         Single         Armed by         680000STATE                                                                                                    |  |  |  |  |
|                                           | Lebel - ILOCK AS LOS UDS DTACK POH ADDP DATH<br>Base - He- He- He- He- He- He- He- He-<br>Find<br>Pattern                                                                                                    |  |  |  |  |
|                                           | Then find<br>Edge                                                                                                    |  |  |  |  |
|                                           |                                                                                                    |  |  |  |  |
|                                           |                                                                                                    |  |  |  |  |
|                                           |                                                                                                    |  |  |  |  |
|                                           |                                                                                                    |  |  |  |  |
|                                           |                                                                                                    |  |  |  |  |
| Using the Timing/State A                  | nalyzer                                                                                                    |  |  |  |  |

| Tim | e | Correlating |  |
|-----|---|-------------|--|
| the | D | ata         |  |

In order to time correlate the data, the logic analyzer must store the timing relationships between states. Since the timing analyzer samples asynchronously and the state analyzer samples synchronously, the logic analyzer must use the stored timing relationship of the data to reconstruct a time correlated display.

To set up the logic analyzer to keep track of these timing relationships, turn on a counter in the STATE TRACE SPECIFICATION menu The following steps show you how:

- 1. Display the STATE TRACE SPECIFICATION menu
- 2. Place the cursor in the field just below Count on the right side of the display and press SELECT.
- 3. Place the cursor on the **Time** option and press **SELECT**. The counter will now be able to keep track of time for the time correlation.

| 66000ST<br>Trace mo              | ATE - STATE TRACE SPECIFICATION<br>de Single |                 |
|----------------------------------|----------------------------------------------|-----------------|
| $\overline{\Omega}$              | Sequence Levels<br>While storing "anystate"  | Armed by<br>Run |
|                                  | Store anustate                               | Branche-        |
| 2                                | Store digitate                               | Couni<br>Time   |
|                                  |                                              | Prestore<br>Off |
| Label -<br>Base -<br>D<br>C<br>d | HEDP DHTH<br>Hey Hex<br>D08930               |                 |

| Re-acquiring<br>the Data | After you connect the probes of pods 4 and 5 to your circuit, all<br>have to do is press <b>RUN</b> . When the logic analyzer acquires the<br>it switches the display to the STATE LISTING menu unless you<br>switched one of the other menus to the timing analyzer after<br>reconfiguring the STATE TRACE menu. Regardless of which me<br>displayed, change the display to the <b>Mixed mode</b> .<br>Now is the time to load the mixed measurement demo file from<br>disc if you wish. The file name is <b>MIXEDDEMO</b> . Follow the<br>procedure in Appendix B to load the file.                                                                                                    |  |  |  |  |
|--------------------------|----------------------------------------------------------------------------------------------------|--|--|--|--|
| Mixed Mode<br>Display    | <ul> <li>The Mixed mode display shows you both the STATE LISTING and TIMING WAVEFORMS menus simultaneously. To change the display to the Mixed mode:</li> <li>1 Place the cursor on the field in the upper left corner of the display and press SELECT.</li> <li>2 Place the cursor on Mixed mode and press SELECT.</li> <li>You will now see the mixed display as shown.</li> </ul>                                                                                                    |  |  |  |  |
|                          | M1/ed mode       - Display       68040STATE - STATE LISTING         L abe1       #BDP       DiATH       Time         Bsse       HE×       HE×       Pei         -0003       006900       5000       1.24 us         -0001       0044F4       0000       1.24 us         -0001       0044F6       9300       1.24 us         +0001       005973       005C       1.24 us         +0002       005974       67F8       1.24 us         +0002       005974       67F8       1.24 us         +0002       005974       67F8       1.24 us         6800012000       Delay       1.2       0 to Trigger       -24 86 us         Sec 'Div       500 hs       Delay       0 to Trigger       -24 86 us         TLOFF no |  |  |  |  |

Interpreting the Display

In the **Mixed mode** display the state listing is in the top half of the screen and the timing waveforms are in the lower half. The important thing to remember is that you time correlated this display so you could see what is happening in the time domain during the faulty routine.

Notice that the trigger point in both parts of the display is the same as it was when the displays were separate. The trigger in the state listing is in the box containing  $\pm 0000$  and the trigger of the timing waveform is the vertical dotted line.

As you look at the mixed display, you notice nothing wrong except the data at address 8932 is incorrect However, you are seeing only one bit each of the address and the data. To see all the data and addresses in the timing waveform part of the display, you must overlap them.

| Mi√ed mo       | de - Displa | ny 680(                                 | DUSTATE - STAT | E LISTING    |           |
|----------------|-------------|-----------------------------------------|----------------|--------------|-----------|
| Label :        | ADDR        | ВИТА                                    | Time           |              |           |
| Base           | He-         | He*                                     | Pel            |              |           |
| -0003          | 008900      | 3000                                    | 1 24 us        |              |           |
| -0002          | 0004F4      | 0000                                    | 1 24 us        |              |           |
| -0001          | U004F6      | 6930                                    | 1 24 45        |              |           |
| +0000          | 008930      | BOBC                                    | 1 24 US        |              |           |
| +0001          | 008932      | QOFF                                    | 1 20 us        |              |           |
| +0002          | 008934      | 67FB                                    | 1 24 us        |              |           |
| +0003          | 008936      | E03C                                    | 1 24 us        |              |           |
| 68000TIM       | NG - TIMINO | i WAVEFORI                              | 15             | 의 to Trigger | -24 86 u. |
| Sec/D17        | 500 ne      | Delay                                   | 0 -            | D to Trigger | –24 88 us |
| _              |             |                                         | á              |              |           |
| CLOCK OD       | unun        | 'n'n                                    | പ്പപ്          | n'nn'nn      |           |
| HS 00          |             |                                         |                |              |           |
| LDS 00         |             | <b>`</b>                                |                |              |           |
| UD'S 00        |             | ٦                                       |                |              |           |
| OTACE QO       |             |                                         |                |              |           |
| <u> P7H 00</u> |             |                                         |                |              |           |
| ADDP OO        |             | _                                       |                |              |           |
| UHTH OU        |             | · • • • • • • • • • • • • • • • • • • • | (              |              |           |
| -              |             | -                                       |                |              |           |

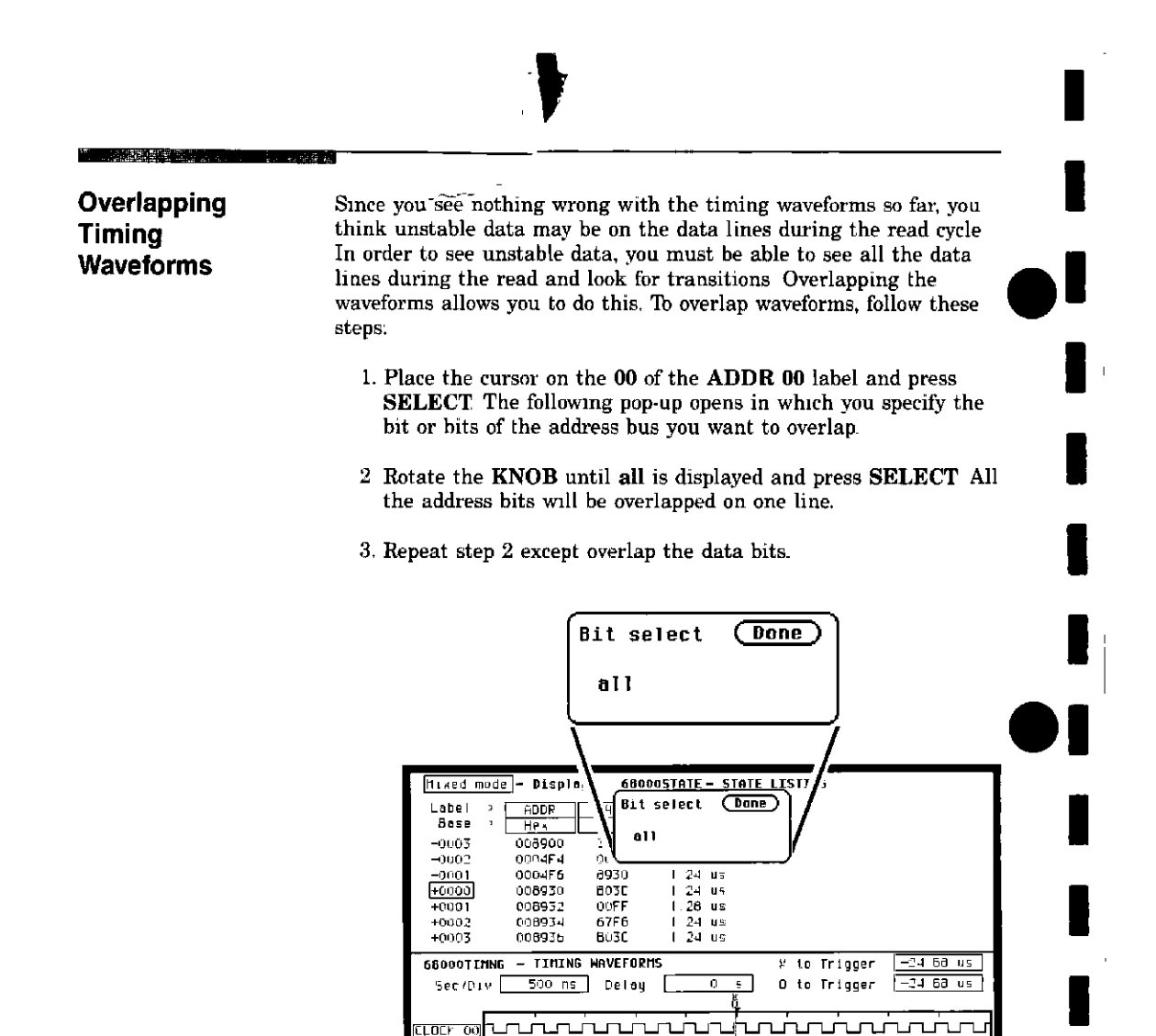

щ

LOCK

a se tras destructions destructions

Finding the Answer

As you look at the overlapping waveforms, you notice there are transitions on the data lines during the read cycle, indicating the data is unstable. You have found the probable cause of the problem in this routine. Additional troubleshooting of the hardware will identify the actual cause.

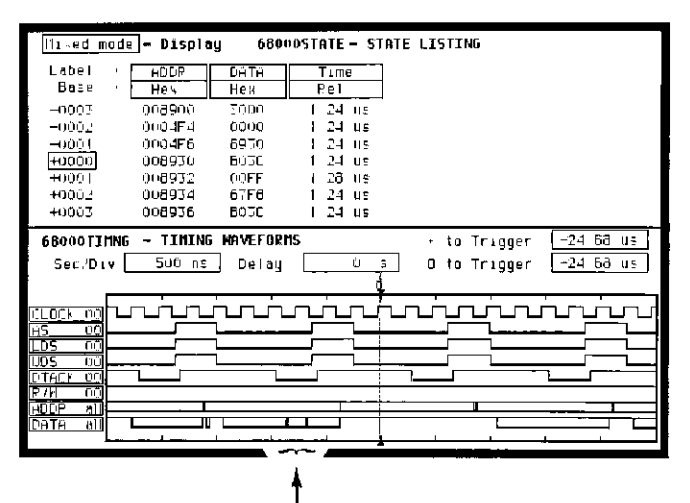

UNSTABLE DATA

### Summary

You have just learned how to use the timing and state analyzers interactively to find a problem that first appeared to be a software problem, but actually was a hardware problem.

You have learned to:

- trigger one analyzer with the other
- time correlate measurement data
- interpret the Mixed mode display
- overlap timing waveforms

If you have an HP 1651A, you do not have enough channels to simultaneously capture all the data for a 68000 But, since you probably aren't working with 16-bit microprocessors, this exercise is still valuable because it shows you how to make the same kind of measurement on an eight-bit microprocessor.

| 8                          | Making Hardcopy Prints                                                                                                    |
|----------------------------|----------------------------------------------------------------------------------------------------|
| Introduction               | The HP 1650A/51A Logic Analyzers allow you to print the<br>configurations, waveforms, and listings. Whenever your printer is<br>connected to your logic analyzer and you instruct it to do so, it will<br>print what is currently displayed on screen.                                                                                                    |
|                            | This chapter shows you how to set up the logic analyzer's RS-232C interface for printers If you have a Hewlett-Packard ThinkJet, QuietJet, or ThinkJet series printer, the RS-232C interface is already set up for you. If you have another kind of printer, refer to your printer manual for its interface requirements and change your logic analyzer's interface configuration as instructed. |
|                            | <u> </u>                                                                                                    |
| Hooking Up<br>Your Printer | If your printer is already connected to the logic analyzer, skip to<br>"Setting RS-232C for HP Printers" on the next page. If not, hooking<br>up your printer is just a matter of having the correct RS-232C<br>interface cable for your printer and logic analyzer. Refer to the<br>Setting Up The Logic Analyzer Guide you received with your logic<br>analyzer.                               |
|                            |                                                                                                    |
|                            |                                                                                                    |
|                            |                                                                                                    |
|                            |                                                                                                    |
|                            |                                                                                                    |
|                            | Making Hardcopy Prints<br>8-1                                                                                                    |

### Setting RS-232C for HP Printers

All you have to do to set the interface for any of the previously listed Hewlett Packard series printers is to set the printer type in the **RS-232C Configuration** submenu.

To set the printer type, follow these steps.

- 1 Display the I/O menu by pressing the I/O key.
- 2 Place the cursor on RS-232C Configuration and press SELECT

You will see the following submenu:

| RS-232C CONF | LGURAT I DN |             |     | Done |
|--------------|-------------|-------------|-----|------|
| Protocol     | XON.'-DFF   |             |     |      |
| Data Bits    | 6           |             |     |      |
| Stop Bits    | : 1         |             |     |      |
| Parity       | None        |             |     |      |
| Boud rate    | 9600        |             |     |      |
| Printer      | [Think J∉ t | Paper width | δ 5 |      |
|              |             |             |     | 1    |
|              |             |             |     |      |
| 1            |             |             |     |      |
| 1            |             |             |     |      |
|              |             |             |     |      |

- 3. Place the cursor in the **Printer**: \_\_\_\_\_\_ field and press SELECT. The pop-up opens showing you the printer choices.
- 4. Place the cursor on the printer series type and press SELECT.
- 5. Place the cursor on **Done** and press **SELECT**. The logic analyzer will display the menu that was displayed when you selected the I/O menu.

Setting RS-232C for Your Non-HP Printer The following attributes of the RS-232C interface must be set to the correct configuration for your printer:

- Protocol
- number of data bits
- number of stop bits
- parity type
- Baud rate
- paper width

You can set all of these attributes for your printer by following this procedure

- 1. Press the I/O key to display the I/O menu.
- 2. Place the cursor on **RS-232C Configuration** and press **SELECT**.
- 3. Place the cursor on the attribute and press SELECT.
- 4. When the pop-up is open, place the cursor on the option your printer requires and press **SELECT**. The pop-up closes, placing your selection in the box. Repeat this step for all attributes that you need to change.
- 5. Place the cursor on **Done** and press **SELECT**. The logic analyzer will display the menu that was displayed when you selected the I/O menu.

### Starting the Printout

When you are ready to print, you will need to know whether there is more data than is displayed on screen. In cases where data is off screen (i.e., format specifications with all pods assigned to a single analyzer), you need to decide whether you want all the data or just the data that is on screen.

If you want just what is on screen, start the printout with the **Print Screen** option. If you want all the data, use the **Print All** option Both options are in the I/O menu

Once you decide which option to use, start the printout by placing the cursor on the print option (screen or all) and pressing **SELECT**.

### I/O MENU

- Exit
- Print Screen
- Print All
- Disc Operations
- RS-232C Configuration
- External BNC Configuration
- Selftests

**Print Screen** The **Print Screen** option prints only what is displayed on screen at the time you initiate the printout. In the Print Screen mode, the printer uses its graphics capabilities so the printout will look just like the logic analyzer screen with only one exception: the cursor will not print.

#### **Print All** The **Print All** option prints not only what is displayed on screen, but also what is off screen at the time you initiate the printout. In the Print All mode, the printout will be made in the text mode with only one exception: a timing waveform display will be printed in the graphics mode because it has no off-screen data.

Use this option when you want to print all the data in menus like:

- TIMING and STATE FORMAT SPECIFICATIONS
- TIMING and STATE TRACE SPECIFICATIONS
- STATE LISTING

#### 

What Happens during a Printout? When you press select to start the printout, the I/O menu pop-up disappears, then approximately seven seconds later an advisory **PRINT in progress** appears in the top center of the display. While the data is transferred to the printer, the logic analyzer's keyboard deactivates When the logic analyzer has completed the data transfer to the printer, the advisory disappears and the keyboard reactivates.

Don't worry! The **PRINT in progress** advisory won't appear in your printout; that's why it is delayed when you start the printout.

### Summary

Г

Now that you have configured the RS-232C interface for your printer, you can make hardcopy printouts of anything that the logic analyzer displays. This is a valuable feature when you need to keep records of configurations and measurements.

# What's Next?

------

Now that you are familiar with the logic analyzer, you may want to try some of the basic measurements discussed in this book on your target system. Refer to the documentation for your microprocessor.

If you are comfortable with the basic measurements that you can perform with the HP 1650A/51A Logic Analyzers, you are ready for the HP 1650A/51A Reference Manual. This reference manual explains all the capabilities of both logic analyzers and their operation from the front panel. The reference manual also tells you how to operate both logic analyzers from a controller via the RS-232C interface.

-

What's Next? 9-1

## Logic Analyzer Turn-on Check List

This appendix summarizes the steps you take to turn on the HP 1650A/51A logic analyzers. The details of the turn-on procedures are in the Setting Up the Logic Analyzer booklet.

- 1. Check the rear-panel line voltage indicator for the proper setting. Change the setting if necessary.
- 2. Make sure you have the proper 3-wire grounded AC power cable.
- 3. Make sure the rear-panel line switch is Off.
- 4. Connect the power cable to the rear-panel line connector and a properly grounded power receptacle.
- 5. Make sure the yellow shipping disc is removed from the disc drive.
- 6. Insert the operating system disc in the disc drive.
- 7. Turn the logic analyzer on with the rear-panel line switch.

When the logic analyzer completes its self-tests, it then loads the operating system from the disc. When the operating system has been completely loaded, the **System Configuration** menu will be displayed.

Logic Analyzer Turn-on Check List A-1

## Loading Demo Files from the Disc

To load the demo files from the disc, follow these steps:

1. Press the I/O key on the front panel

2. Place the cursor on \*Disc Operations and press SELECT.

The disc drive indicator light will come on telling you the logic analyzer is reading the disc. When the disc is read, the logic analyzer will show you the directory of files on the disc.

- 3. Press the up/down ROLL key to activate the roll function.
- 4. Rotate the **KNOB** to place your file selection in the center of the screen. The center of the screen has an arrow on each side of the display area pointing toward the center.

When your file selection is in the center, it will be displayed in bold type.

5. Press the up/down **ROLL** key again to deactivate the file selection function.

#### Note

Check to see what is displayed in the field in the upper left of the menu. If **Load** is displayed, skip steps 6 and 7.

- 6. Place the cursor in the field in the upper left of the menu and press **SELECT**.
- 7 Place the cursor on Load and press SELECT. The pop-up will close and place Load in this field.

Loading Demo Files from the Disc B-1 Verify that your file selection is displayed in the box to the right of **Load from file**. If it is not, repeat step 4. If the correct file is displayed, continue to step 8.

8. Place the cursor on Execute and press SELECT.

The logic analyzer will load the file and display Load operation **complete**. You resume normal logic analyzer operation by selecting the menu key for the menu you want to see.

Loading Demo Files from the Disc B-2